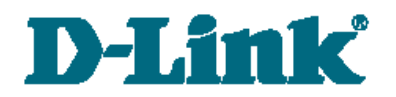

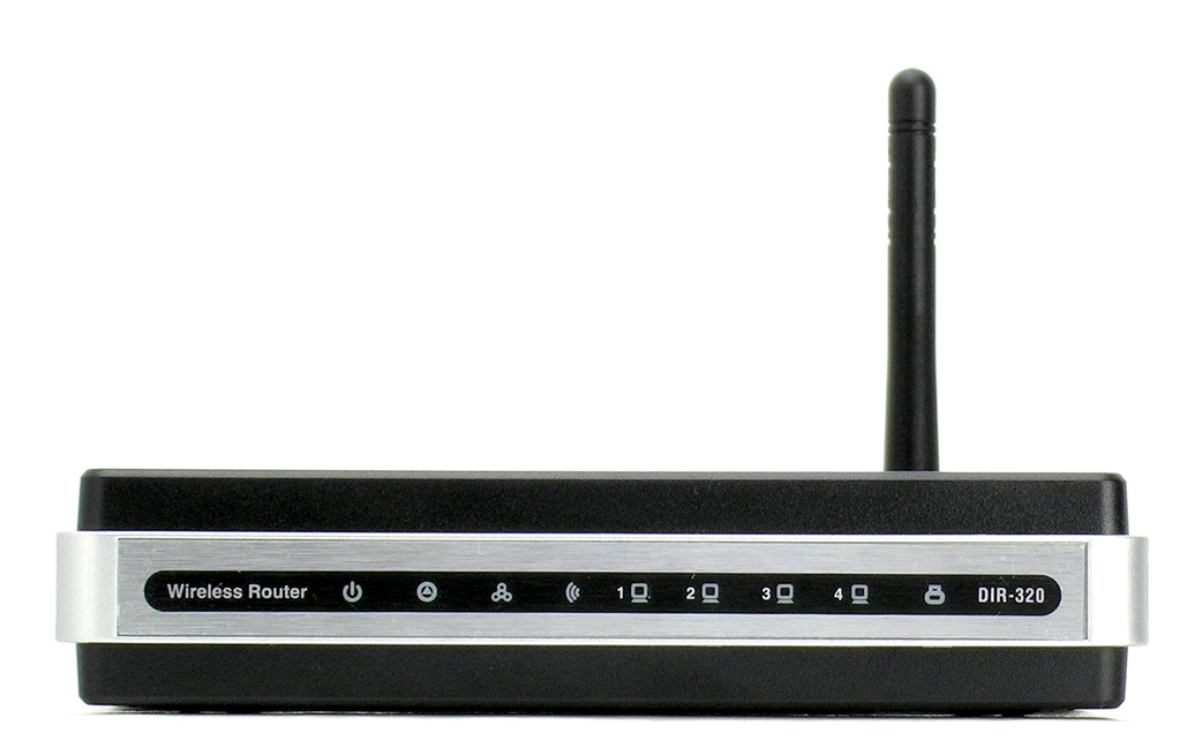

# **DIR-320**

# WiMAX/Wi-Fi-маршрутизатор

# с 4-портовым коммутатором

# Содержание

| Глава 1. Введение4                                                    |
|-----------------------------------------------------------------------|
| Аудитория и содержание4                                               |
| Условные обозначения4                                                 |
| Структура документа4                                                  |
| Глава 2. Обзор WiMAX/Wi-Fi-маршрутизатора DIR-3205                    |
| Общее описание                                                        |
| Технические характеристики6                                           |
| Аппаратное обеспечение6                                               |
| Программное обеспечение7                                              |
| Физические параметры8                                                 |
| Внешний вид устройства9                                               |
| Вид передней панели9                                                  |
| Вид задней панели10                                                   |
| Комплект поставки10                                                   |
| Глава 3. Установка и подключение WiMAX/Wi-Fi-маршрутизатора DIR-32011 |
| Предварительная подготовка11                                          |
| Подключение к компьютеру и его настройка (в ОС Windows XP)12          |
| Подключение к компьютеру с Ethernet-адаптером12                       |
| Настройка автоматического получения IP-адреса12                       |
| Подключение к компьютеру с Wi-Fi-адаптером14                          |
| Настройка Wi-Fi-адаптера14                                            |
| Подключение к web-интерфейсу WiMAX/Wi-Fi-маршрутизатора DIR-32015     |
| Глава 4. Настройка WiMAX/Wi-Fi-маршрутизатора DIR-32018               |
| Настройка Интернет                                                    |
| Настройка соединения18                                                |
| Сеть                                                                  |
| Сетевые интерфейсы19                                                  |
| Р-t-р-интерфейсы23                                                    |
| Сетевая статистика27                                                  |
| Удаленный доступ                                                      |
| Маршрутизация                                                         |
| Серверы имен                                                          |
| Настройка DHCP                                                        |
| Беспроводное соединение35                                             |
| LAN-клиенты40                                                         |

| Межсетевой экран41                                                           |
|------------------------------------------------------------------------------|
| IР-фильтры41                                                                 |
| Динамический NAT43                                                           |
| Виртуальные серверы45                                                        |
| WiMAX                                                                        |
| Информация47                                                                 |
| Система49                                                                    |
| Пароль администратора50                                                      |
| Конфигурация                                                                 |
| Журнал событий                                                               |
| Обновление ПО                                                                |
| Системное время54                                                            |
| Ping                                                                         |
| Глава 5. Рекомендации по использованию WiMAX/Wi-Fi- маршрутизатора DIR-32057 |
| Инструкции по безопасности57                                                 |
| Рекомендации по установке беспроводных устройств                             |
| Рекомендации по установке кабельного или DSL-модема                          |
| Список поддерживаемых WiMAX USB-модемов58                                    |
| Глава 6. Аббревиатуры и сокращения                                           |

# ГЛАВА 1. ВВЕДЕНИЕ

# Аудитория и содержание

В данном руководстве приводится описание WiMAX/Wi-Fi-маршрутизатора DIR-320, порядок настройки и рекомендации его по использованию.

Настоящее руководство предназначено для пользователей, знакомых с основными принципами организации сетей, которые создают домашнюю локальную сеть, а также системных администраторов, которые устанавливают и настраивают сети в офисах компаний.

# Условные обозначения

| Пример                                | Описание                                                                                                    |
|---------------------------------------|----------------------------------------------------------------------------------------------------|
| текст                                 | Основной текст документа.                                                                                            |
| Предварительная подготовка            | Ссылка на главу или пункт данного руководства пользователя.                                                          |
| «Руководство по быстрой<br>установке» | Ссылка на документ.                                                                                                  |
| Сохранить                             | Название раздела меню, пункта меню, какого-либо<br>элемента web-интерфейса (поле, флажок,<br>переключатель, кнопка). |
| 192.168.0.1                           | Текст, который необходимо ввести в указанное поле.                                                                   |
| Информация                            | Важная информация, на которую необходимо обратить внимание.                                                          |

# Структура документа

Глава 1 содержит сведения о назначении и организации документа.

*Глава 2* содержит общее описание WiMAX/Wi-Fi-маршрутизатора DIR-320, перечисление его технических характеристик, описание внешнего вида маршрутизатора, а также перечисление содержимого комплекта поставки.

*Глава 3* описывает процесс установки WiMAX/Wi-Fi-маршрутизатора DIR-320 и настройки компьютера для подключения к web-интерфейсу устройства.

*Глава 4* содержит подробное описание всех разделов меню web-интерфейса WiMAX/Wi-Fiмаршрутизатора DIR-320.

*Глава* 5 содержит рекомендации по безопасному использованию устройства, советы по построению беспроводной сети и подключению дополнительного оборудования.

*Глава* 6 содержит список сокращений, используемых в настоящем руководстве пользователя.

# ГЛАВА 2. 0530P WIMAX/WI-FI-МАРШРУТИЗАТОРА DIR-320

## Общее описание

Устройство DIR-320 представляет собой WiMAX/Wi-Fi-маршрутизатор с 4-портовым коммутатором, который позволяет быстро и просто организовать беспроводную и проводную сеть дома и в офисе.

Маршрутизатор оснащен USB-портом для подключения WiMAX USB-модема<sup>1,2</sup>, при помощи которого Вы сможете оперативно подключаться к сети Интернет через сеть WiMAX<sup>3</sup>.

Используя WiMAX/Wi-Fi-маршрутизатор DIR-320, Вы сможете быстро организовать беспроводную сеть дома и в офисе, что позволит Вашим сотрудникам или членам Вашей семьи подключаться к беспроводной сети практически в любой точке (в зоне действия беспроводной сети). Маршрутизатор работает с беспроводными устройствами стандарта 802.11g и совместим с беспроводными устройствами стандарта 802.11b.

Вы также сможете организовать подключение к выделенной линии или широкополосному модему, чтобы использовать высокоскоростное подключение к сети Интернет для решения широкого круга профессиональных задач. Встроенный 4-портовый коммутатор маршрутизатора позволяет подключать компьютеры, оснащенные Ethernet-адаптерами, игровые консоли и другие устройства к Вашей сети.

WiMAX/Wi-Fi-маршрутизатор DIR-320 оснащен встроенным межсетевым экраном. Функции безопасности – фильтрация IP-адресов, динамическое преобразование сетевых адресов (NAT) и виртуальные серверы – позволяют минимизировать последствия действий хакеров и предотвращают нежелательные вторжения в Вашу сеть. Кроме того, маршрутизатор поддерживает шифрование по алгоритмам WEP и WPA, которые позволят Вам настроить защищенную беспроводную сеть.

Для управления и настройки WiMAX/Wi-Fi-маршрутизатора DIR-320 используется простой и удобный встроенный web-интерфейс (доступен на двух языках – русском и английском).

<sup>1</sup> Не входит в комплект поставки.

<sup>2</sup> Компания D-Link не гарантирует совместимость со всеми WiMAX USB-модемами. См. раздел *Список поддерживаемых WiMAX USB-модемов*.

<sup>3</sup> Обратитесь к Вашему провайдеру доступа к сети Интернет, чтобы убедиться, что соответствующая услуга доступна, а также для получения информации о зоне покрытия услуги и ее стоимости.

# Технические характеристики

#### Аппаратное обеспечение

#### Стандарты:

- IEEE 802.11b/g,
- IEEE 802.3, 802.3u,
- USB 2.0.

#### Интерфейс WAN:

• 1 порт 10/100BASE-TX Ethernet для подключения кабельного или DSL-модема.

#### Интерфейс LAN:

- 4 порта 10/100BASE-TX Ethernet,
- все порты поддерживают автоматическое определение полярности MDI/MDIX,
- все порты поддерживают управление потоком 802.3x (полнодуплексный режим) и back pressure (полудуплексный режим).

#### Интерфейс USB:

• порт USB 2.0 типа А для подключения WiMAX USB-модема.

#### Скорость передачи данных (с автоматическим переключением):

• 54, 48, 36, 24, 18, 12, 11, 9, 6, 5, 5, 2, 1 Мбит/с.

#### Диапазон частот:

• от 2,4 до 2,462 ГГц.

#### Схемы модуляции:

- OFDM,
- CCK.

#### Выходная мощность передатчика:

- 802.11b: 17 дБм +/- 2 дБм при 11, 5,5, 2, 1 Мбит/с,
- 802.11g: 13 дБм +/- 2 дБм при 6~12, 18, 24, 36, 54 Мбит/с.

#### Чувствительность приемника:

802.11b:

- 81 дБм при 11 Мбит/с,
- 82 дБм при 5,5 Мбит/с,
- 84 дБм при 2 Мбит/с,
- 86 дБм при 1 Мбит/с.

## 802.11g:

- 84 дБм при 6 Мбит/с,
- 83 дБм при 9 Мбит/с,
- 82 дБм при 12 Мбит/с,
- 79 дБм при 18 Мбит/с,
- 77 дБм при 24 Мбит/с,
- 74 дБм при 36 Мбит/с,
- 70 дБм при 48 Мбит/с,
- 68 дБм при 54 Мбит/с.

#### Программное обеспечение

#### Сетевые функции:

- типы подключения WAN:
  - Static IP,
  - Dynamic IP,
  - PPPoE,
  - PPTP,
- встроенный DHCP-сервер,
- статическая ІР-маршрутизация,
- удаленный доступ,
- сетевая статистика для каждого интерфейса.

#### Безопасность беспроводного соединения:

- 128-битное шифрование по алгоритму WEP,
- поддержка технологии WPA/WPA2.

#### Функции межсетевого экрана:

- трансляция сетевых адресов (NAT),
- фильтрация IP-адресов,
- виртуальные серверы.

#### Настройка и управление:

- web-интерфейс настройки и управления на двух языках,
- обновление внутреннего программного обеспечения маршрутизатора через webинтерфейс,
- сохранение и загрузка конфигурации,
- поддержка удаленного журналирования,
- ручная и автоматическая настройка системного времени,
- функция Ping.

#### Физические параметры

#### Антенна:

• съемная дипольная антенна с разъемом Reverse SMA.

#### Индикаторы:

- Power (питание),
- Status (состояние),
- WAN (Интернет),
- WLAN (беспроводная сеть),
- 4 индикатора LAN (локальная сеть),
- USB.

#### Питание:

- источник питания: внешний адаптер питания постоянного тока 5В/2А,
- кнопка Reset для возврата к заводским установкам по умолчанию.

#### Размеры:

• 148 мм х 113 мм х 32 мм.

#### Bec:

• 246 г.

#### Рабочая температура:

• от 0 до 40 °С.

#### Температура хранения:

• от -20 до 65 °С.

#### Влажность при эксплуатации:

• от 10% до 90% без конденсата.

#### Влажность при хранении:

• от 5% до 95% без конденсата.

#### Сертификаты:

- CE,
- FCC.

# Внешний вид устройства

# Вид передней панели

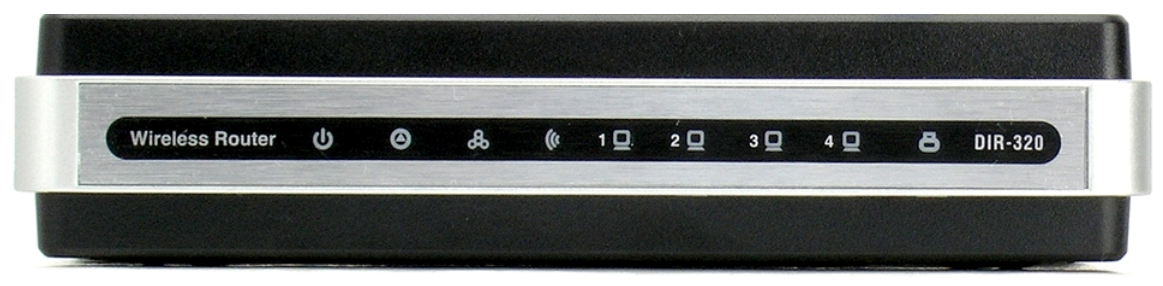

Рисунок 1. Вид передней панели DIR-320.

| Светодиодный<br>индикатор   | Режим                                     | Значение                                                                                 |  |
|-----------------------------|-------------------------------------------|------------------------------------------------------------------------------------------|--|
| ch                          | Горит постоянно<br>(зелёный)              | Питание включено                                                                         |  |
| Power                       | Не горит                                  | Питание отключено                                                                        |  |
| (питание)                   | Горит постоянно<br>(красный)              | Сбой в работе устройства                                                                 |  |
| 0                           | Мигает (зеленый)                          | Система работает нормально                                                               |  |
| Status<br>(состояние)       | Не горит или горит<br>постоянно (зеленый) | Ошибка системы                                                                           |  |
| æ                           | Горит постоянно<br>(зеленый)              | Соединение установлено                                                                   |  |
| WAN<br>(Интернет)           | Мигает (зеленый)                          | WAN-интерфейс активен (трафик в одном из направлений)                                    |  |
| (**********                 | Не горит                                  | Соединение не установлено                                                                |  |
| 14                          | Горит постоянно<br>(зеленый)              | Беспроводное соединение установлено                                                      |  |
| WLAN<br>(беспроводная сеть) | Мигает (зеленый)                          | WLAN-интерфейс активен (трафик в одном из направлений)                                   |  |
| · · · · · /                 | Не горит                                  | Беспроводное соединение не установлено                                                   |  |
| <u>Q</u> .                  | Горит постоянно<br>(зеленый)              | Устройство (компьютер) подключено к<br>соответствующему порту, соединение<br>установлено |  |
| LAN 1-4<br>(локальная сеть) | Мигает (зеленый)                          | Соответствующий LAN-порт активен (трафик в одном из направлений)                         |  |
|                             | Не горит                                  | Соединение не установлено                                                                |  |
|                             | Горит постоянно<br>(зеленый цвет)         | USB-устройство подключено                                                                |  |
| <b>Ö</b><br>USB             | Мигающий зеленый цвет                     | Соединение, установленное через WiMAX USB-модем, активно                                 |  |
|                             | Не горит                                  | USB-устройство не подключено                                                             |  |

#### Вид задней панели

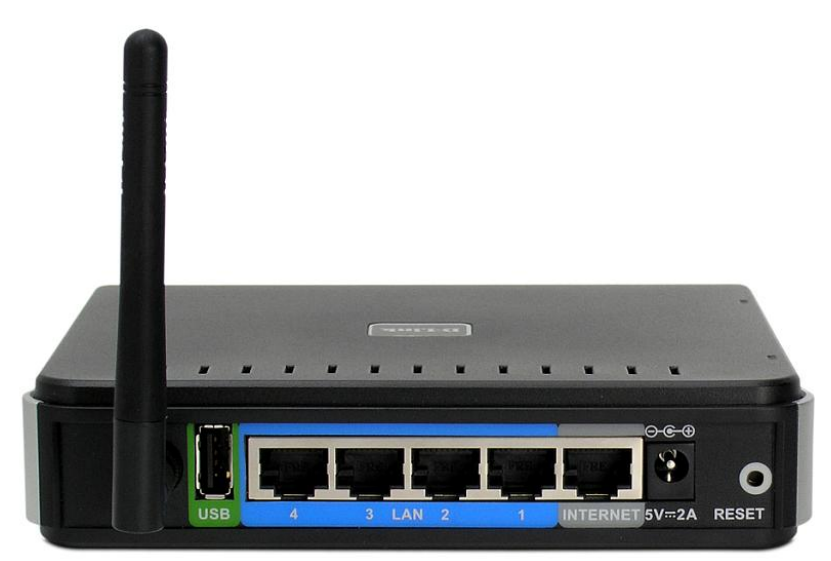

Рисунок 2. Вид задней панели DIR-320.

| Порт     | Описание                                                                                                    |
|----------|----------------------------------------------------------------------------------------------------|
| USB      | Порт для подключения WiMAX USB-модема.                                                                                                    |
| LAN 1-4  | 4 Ethernet-порта с автоматическим определением полярности MDI/MDIX для подключения компьютеров или сетевых устройств.                                                                                                    |
| INTERNET | Порт с автоматическим определением полярности MDI/MDIX для подключения к<br>широкополосной сети или подключения кабельного, спутникового или DSL-модема<br>(рекомендуется использовать кабель, входящий в комплект поставки). |
| 5V-2A    | Разъём питания.                                                                                                    |
| RESET    | Кнопка для перезагрузки устройства, сброса настроек к заводским установкам.                                                                                                    |

Также маршрутизатор оснащен съемной дипольной антенной с разъемом Reverse SMA.

#### Комплект поставки

Перед использованием устройства убедитесь, что в комплект поставки включено следующее:

- WiMAX/Wi-Fi-маршрутизатор DIR-320,
- съемная антенна,
- адаптер питания 5В/2А,
- прямой Ethernet-кабель (САТ 5Е),
- компакт-диск с документами «Руководство пользователя» и «Руководство по быстрой установке»,
- документ «*Руководство по быстрой установке*» (буклет).
- Использование источника питания с напряжением, отличным от поставляемого с устройством, может привести к повреждению устройства и потере гарантии на него.

# ГЛАВА 3. УСТАНОВКА И МАРШРУТИЗАТОРА DIR-320

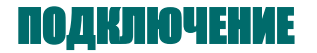

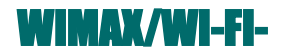

# Предварительная подготовка

Перед подключением устройства прочтите данное руководство пользователя. Убедитесь, что у Вас имеется все необходимое оборудование, а также информация по всем используемым устройствам.

#### Операционная система

Настройка и управление WiMAX/Wi-Fi-маршрутизатором DIR-320 (далее – «маршрутизатором») выполняется с помощью встроенного web-интерфейса. Web-интерфейс доступен в любой операционной системе, которая поддерживает web-браузер.

#### **Web-браузер**

Для доступа к web-интерфейсу настройки и управления маршрутизатора рекомендуется использовать следующие web-браузеры:

- Internet Explorer 6.0 или выше,
- Opera 8.5 или выше,
- Firefox 1.5 или выше.

Для успешной работы с web-интерфейсом настройки и управления в web-браузере должна быть включена поддержка JavaScript. Убедитесь, что данная опция не была отключена другим программным обеспечением (например, антивирусной программой или другим ПО, обеспечивающим безопасную работу в глобальной сети), запущенным на Вашем компьютере.

#### Проводная или беспроводная сетевая карта (Ethernet- или Wi-Fi-адаптер)

Любой компьютер, использующий маршрутизатор, должен быть оснащен Ethernet- или Wi-Fi-адаптером (сетевой картой). Если Ваш портативный или настольный компьютер не оснащен подобным устройством, установите Ethernet- или Wi-Fi-адаптер перед тем, как приступить к использованию маршрутизатора.

#### Беспроводная связь

Чтобы устройства, образующие беспроводную сеть, могли использовать маршрутизатор, в них должна быть установлена беспроводная сетевая карта (Wi-Fi-aдаптер) стандарта 802.11g или 802.11b. Кроме того, для данных устройств необходимо задать значения идентификатора SSID, номера канала и параметров безопасности, которые определены в web-интерфейсе маршрутизатора.

#### WiMAX USB-модем

Для того чтобы подключиться к сети WiMAX, Вам необходимо подключить WiMAX USBмодем к USB-порту маршрутизатора. Затем через web-интерфейс маршрутизатора Вы сможете подключиться к сети Интернет при помощи сети WiMAX.

# Подключение к компьютеру и его настройка (в OC Windows XP)

#### Подключение к компьютеру с Ethernet-адаптером

- 1. Выключите питание Вашего компьютера.
- 2. Подключите Ethernet-кабель к одному из LAN-портов, расположенных на задней панели маршрутизатора, и к Ethernet-адаптеру Вашего компьютера.
- Подключите один конец адаптера питания к соответствующему разъему на задней панели маршрутизатора, а другой конец – к розетке питания. Светодиодный индикатор Power на передней панели маршрутизатора загорится зеленым цветом. Через несколько секунд индикатор Status начнет мигать, указывая на нормальное функционирование устройства.
- 4. Включите компьютер и дождитесь загрузки операционной системы.

#### Настройка автоматического получения IP-адреса

- 1. Нажмите кнопку Пуск и перейдите в раздел Панель управления > Сеть и подключения к Интернету > Сетевые подключения.
- 2. В окне Сетевые подключения щелкните правой кнопкой мыши по соответствующему Подключению к локальной сети и выберите пункт Свойства в появившемся контекстном меню.

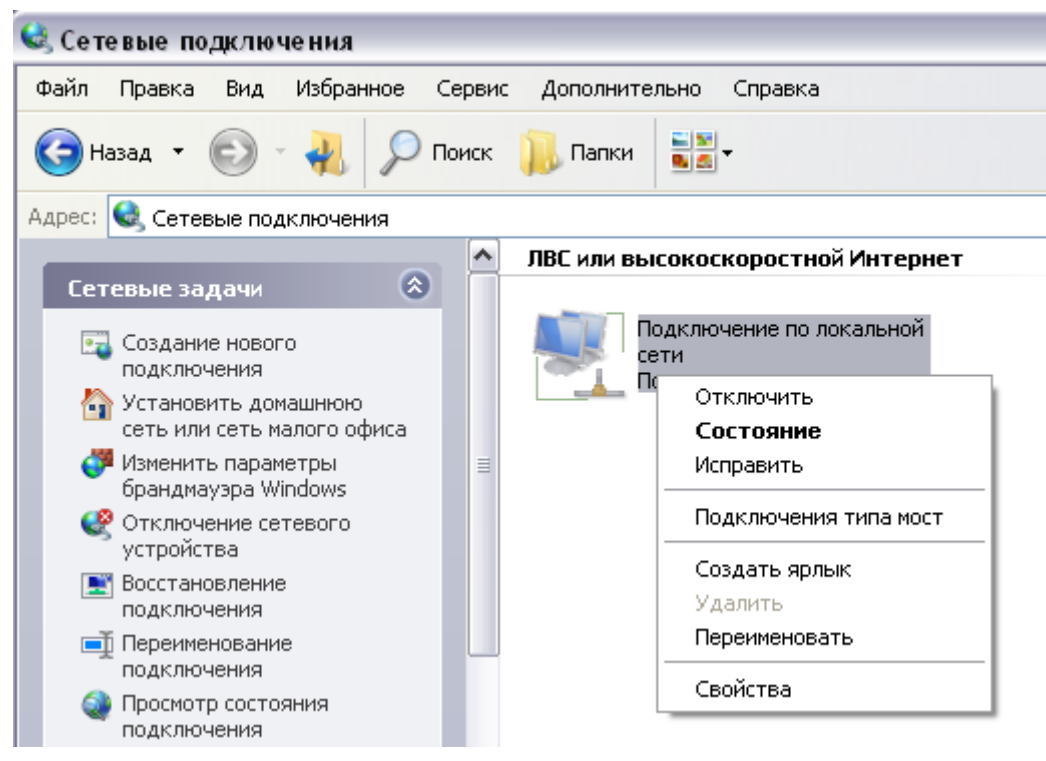

Рисунок 3. Окно Сетевые подключения.

3. В окне Подключение по локальной сети – свойства, на вкладке Общие, в разделе Компоненты, используемые этим подключением выделите строку Протокол Интернета (TCP/IP). Нажмите кнопку Свойства.

|             | Проверка подлинности Дополнительно                                                                                     |
|-------------|----------------------------------------------------------------------------------------------------|
| Подкл       | ючение через:                                                                                                    |
|             | NVIDIA nForce Networking Controller                                                                                    |
| Компо       | ненты, используемые этим подключением:                                                                                 |
|             | Uтветчик обнаружения топологии уровня связи                                                                            |
| 90<br>- 004 | ание                                                                                                    |
| Про         | токол TCP/IP - стандартный протокол глобальных<br>ей, обеспечивающий связь между различными<br>имодействующими сетями. |
| вза         |                                                                                                    |

Рисунок 4. Окно свойств подключения по локальной сети.

4. Установите переключатель в положение **Получить IP-адрес автоматически**. Нажмите кнопку **OK**.

| ющие                      | Альтернативная конфигурац                                                                      | ия                                                                |
|---------------------------|------------------------------------------------------------------------------------------------|-------------------------------------------------------------------|
| Парам<br>поддеј<br>IP мож | іетры IP могут назначаться ав<br>рживает эту возможность. В п<br>кно получить у сетевого админ | гоматически, если сеть<br>ротивном случае параметры<br>истратора. |
| <u> </u>                  | олучить IP-адрес автоматичес                                                                   | ки                                                                |
| <u>_0и</u>                | [спользовать следующий IP-ад                                                                   | pec:                                                              |
| ∐P-a                      | дрес:                                                                                          |                                                                   |
| Mac                       | ска подсети.                                                                                   | (a. 6) (b)                                                        |
| Qor                       | ювной шлюз:                                                                                    | (a) a) a)                                                         |
| <u>ا</u> و                | олучить адрес DNS-сервера а                                                                    | этоматически                                                      |
| -ОИ                       | спользовать следующие адре                                                                     | ca DNS-серверов:                                                  |
| Пре                       | адпочитаемый DNS-сервер:                                                                       |                                                                   |
| Аль                       | тернативный DNS-сервер:                                                                        | 1 1 1 1 1 1 1 1 1 1 1 1 1 1 1 1 1 1 1                             |
|                           |                                                                                                | Дополнительн                                                      |

Рисунок 5. Окно свойств протокола TCP/IP.

5. Еще раз нажмите кнопку **ОК** в окне **Подключение по локальной сети – свойства.** Теперь Ваш компьютер настроен на автоматическое получение IP-адреса.

#### Подключение к компьютеру с Wi-Fi-адаптером

- 1. Установите съемную антенну, входящую в комплект поставки. Для этого извлеките антенну из упаковки, прикрепите к соответствующему разъему на задней панели устройства и поверните по часовой стрелке, прикручивая к корпусу маршрутизатора. Направьте антенну вертикально вверх для наилучшей работоспособности Вашей беспроводной сети.
- Подключите один конец адаптера питания к соответствующему разъему на задней панели маршрутизатора, а другой конец – к розетке питания. Светодиодный индикатор Power на передней панели маршрутизатора загорится зеленым цветом. Через несколько секунд индикатор Status начнет мигать, указывая на нормальное функционирование устройства.
- 3. Включите компьютер, дождитесь загрузки операционной системы.
- 4. Включите Wi-Fi-адаптер. На портативных компьютерах, оснащенных встроенным беспроводным сетевым адаптером, как правило, есть кнопка или переключатель, активирующий беспроводной сетевой адаптер (см. документацию по Вашему ПК). Если Ваш компьютер оснащен подключаемым беспроводным сетевым адаптером, установите программное обеспечение, поставляемое вместе с адаптером.

#### Настройка Wi-Fi-адаптера

- 1. Нажмите кнопку Пуск и перейдите в раздел Панель управления > Сеть и подключения к Интернету > Сетевые подключения.
- 2. Выделите значок беспроводного сетевого подключения и убедитесь, что Ваше беспроводное сетевое устройство включено.

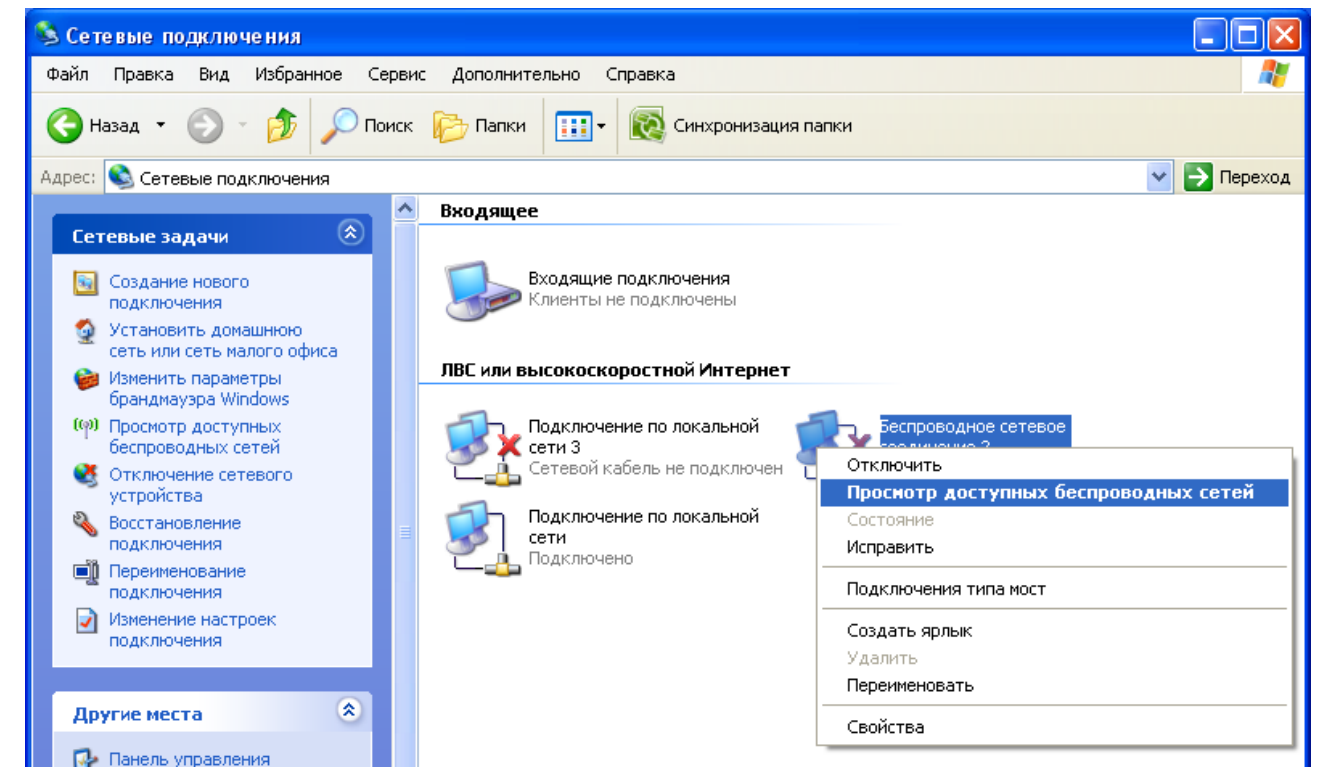

Рисунок 6. Окно Сетевые подключения.

- 3. Выполните поиск доступных сетей.
- 4. В открывшемся окне Беспроводное сетевое подключение выделите беспроводную сеть DIR-320 и нажмите кнопку Подключить.
- 5. В открывшемся окне с запросом ключа введите в поле **Ключ сети** значение **router320** и нажмите кнопку **Подключить**.

После нажатия на кнопку Подключить отобразится окно Состояние беспроводного сетевого соединения.

# Подключение к web-интерфейсу WiMAX/Wi-Fi-маршрутизатора DIR-320

После настройки соединения с маршрутизатором Вы можете обратиться к web-интерфейсу настройки и управления для задания необходимых параметров (например, определения собственных параметров беспроводного соединения, настройки межсетевого экрана, изменения пароля для доступа к web-интерфейсу, подключения к сети WiMAX с помощью WiMAX USB-модема и др.)

- 1. Запустите web-браузер (см. пункт Предварительная подготовка).
- 2. В адресной строке web-браузера введите IP-адрес маршрутизатора (по умолчанию установлен IP-адрес **192.168.0.1**). Нажмите клавишу **Enter**.

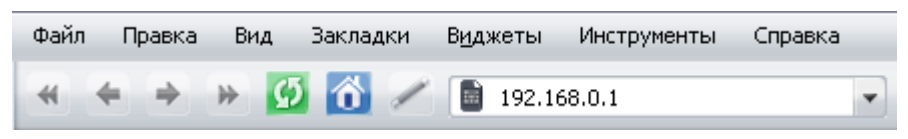

Рисунок 7. Ввод IP-адреса DIR-320 в адресной строке web-браузера.

3. На открывшейся странице введите имя пользователя и пароль администратора для доступа к web-интерфейсу маршрутизатора (по умолчанию имя пользователя – admin, пароль – admin). Нажмите кнопку **Вход**.

| DIR-320                 |      |  |  |
|-------------------------|------|--|--|
| Имя пользователя: admin |      |  |  |
| Пароль: *****           |      |  |  |
| Очистить Е              | Зход |  |  |

Рисунок 8. Страница входа в систему.

Настоятельно рекомендуется изменить пароль учетной записи администратора при

- первоначальной настройке маршрутизатора для повышения безопасности. Чтобы
- изменить пароль, установленный по умолчанию, перейдите на страницу Система > Пароль администратора.

В случае успешной регистрации открывается страница системной статистики. На странице приведена общая информация по маршрутизатору и его программному обеспечению.

| Building Networks for People |                                                  |                                          |
|------------------------------|--------------------------------------------------|------------------------------------------|
| building rections for reopte |                                                  |                                          |
|                              |                                                  | Начало                                   |
|                              |                                                  |                                          |
|                              | Статистика:                                      |                                          |
| Настроика интернет           |                                                  |                                          |
| Сеть                         | Параметр                                         | Значение                                 |
| Межсетевой экран             | Всего памяти:                                    | 30344 Кбайт                              |
| WIMAX                        | Свободной памяти:                                | 14612 Кбайт                              |
| Система                      | Время беспрерывной работы:                       | 1 дн., 15 час., 55 мин.                  |
|                              |                                                  |                                          |
|                              | Очередь процессов в среднем (за 1, 5, 15 минут): | 0.00, 0.00, 0.00                         |
|                              | Всего процессов:                                 | 22                                       |
|                              | Vстройство:                                      |                                          |
|                              |                                                  |                                          |
|                              | Параметр                                         | Значение                                 |
|                              | Название:                                        | DIR-320                                  |
|                              | Версия ПО:                                       | wimax-1.2.6-rc18                         |
|                              | Ревизия веб-интерфейса:                          | c872477eafd90042d5fbf65546a8bd92f81406e0 |
|                              | Дата сборки ПО:                                  | Thu Nov 19 15:11:30 UTC 2009             |
|                              |                                                  |                                          |
|                              | Примечание:                                      | Router DIR-320                           |

Рисунок 9. Страница системной статистики.

- Если при попытке подключения к web-интерфейсу маршрутизатора браузер выдает
- <u>ошибку типа «Невозможно отобразить страницу», убедитесь, что устройство</u> правильно подключено к компьютеру.

Web-интерфейс маршрутизатора доступен на двух языках – английском и русском. Для переключения языка нажмите ссылку **English** или **Russian** в правом верхнем углу экрана. Вы можете переключить язык в любом разделе меню web-интерфейса маршрутизатора.

|                                        | Выбор языка меню |               |
|----------------------------------------|------------------|---------------|
|                                        |                  | English Выход |
| D-Link<br>Building Networks for People |                  |               |

Рисунок 10. Переключение языка web-интерфейса.

<u>При настройке маршрутизатора необходимо сохранять выполненные изменения в</u> энергонезависимой памяти. Для этого необходимо перейти на страницу Система > Конфигурация и нажать кнопку Сохранить.

|                                               |                     |              | English Выход                                            |
|-----------------------------------------------|---------------------|--------------|----------------------------------------------------------|
| <b>D-Link</b><br>Building Networks for People |                     |              |                                                          |
| bunany records for respec                     |                     |              | <u>Система</u> >> Конфигурация                           |
| Начало<br>Настройка Интернет                  | Конфигурация:       |              |                                                          |
| Сеть                                          | Название            | Путь к файлу | Описание                                                 |
| Межсетевой экран                              | Сохранить           |              | Сохранение текущей<br>конфигурации                       |
| Система                                       | Заводские настройки |              | Восстановление заводских<br>настроек                     |
| <u>Пароль администратора</u><br>Конфигурация  | Восстановить        | Обзор        | Загрузка раннее сохранённой<br>конфигурации в устройство |
| <u>Журнал событий</u>                         | Резерв. копия       |              | Сохранение текущей<br>конфигурации в файле               |
| Системное время                               |                     |              |                                                          |
| Ping                                          |                     |              |                                                          |

Рисунок 11. Страница Система > Конфигурация.

Сброс настроек к заводским установкам можно выполнить через web-интерфейс (страница **Система > Конфигурация**, кнопка **Заводские настройки**) или через использование аппаратной кнопки Reset. Выходное отверстие этой кнопки расположено на задней панели маршрутизатора рядом с разъемом питания (см. рисунок 2). Для активации кнопки вставьте тонкую скрепку в отверстие (при включенном устройстве), нажмите и удерживайте ее в течение 10 секунд, затем удалите скрепку. Подождите 30 секунд. Теперь Вы снова можете обратиться к web-интерфейсу маршрутизатора, используя IP-адрес, имя пользователя и пароль, установленные по умолчанию.

# ГЛАВА 4. НАСТРОЙКА WIMAX/WI-FI-МАРШРУТИЗАТОРА DIR-320

# Настройка Интернет

В данном разделе меню Вы можете выбрать интерфейс для подключения к сети Интернет.

#### Настройка соединения

На странице **Настройка Интернет > Настройка соединения** Вы можете выбрать интерфейс, который будет использоваться для подключения к сети Интернет.

|                                                      |                                              |                       | <u>English</u> <u>Выход</u>         |
|------------------------------------------------------|----------------------------------------------|-----------------------|-------------------------------------|
| D-Link®<br>Building Networks for People              |                                              | _                     |                                     |
|                                                      |                                              | <u>Настройка Инте</u> | <u>рнет</u> >> Настройка соединения |
| Начало<br>Настройка Интернет<br>Настройка соединения | Конфигурация:                                | 3000000               | Proven                              |
| Сеть                                                 | пазвание<br>Интерфейс соединения с Интернет: | WIMAX -               | Ethernet                            |
| Межсетевой экран                                     |                                              | WiMAX<br>Ethernet     |                                     |
| Система                                              |                                              |                       | Сохранить                           |

Рисунок 12. Страница Настройка Интернет > Настройка соединения.

Выберите необходимое значение из раскрывающегося списка Интерфейс соединения с Интернет.

- **WIMAX** (значение по умолчанию). Выберите данное значение, если Вы хотите использовать WiMAX USB-модем и организовать высокоскоростное беспроводное подключение к сети WiMAX.
- **Ethernet**. Выберите данное значение, если Вы хотите организовать подключение к кабельному модему или широкополосному каналу.

После выбора необходимого параметра нажмите кнопку Сохранить.

#### Сеть

В данном разделе меню Вы можете настроить основные параметры сети маршрутизатора: изменить параметры физических интерфейсов устройства, добавить p-t-p-интерфейсы (для подключения к кабельному модему или широкополосной сети), определить статические маршруты и правила для удаленного доступа к web-интерфейсу, добавить серверы имен и домены поиска, изменить параметры DHCP-сервера, задать параметры беспроводной сети. Кроме того, в данном разделе Вы можете просмотреть данные сетевой статистики по активным интерфейсам, а также данные сетевых устройств, подключенных к Вашему маршрутизатору.

## Сетевые интерфейсы

На странице **Сеть > Сетевые интерфейсы** Вы можете изменить настройки физических интерфейсов маршрутизатора.

|                                                                            |                                     |                                                                                                    |           | <u>English</u> Выход              |
|----------------------------------------------------------------------------|-------------------------------------|----------------------------------------------------------------------------------------------------|-----------|-----------------------------------|
| <b>D-Link</b><br>Building Networks for People                              |                                     |                                                                                                    | -         |                                   |
|                                                                            |                                     |                                                                                                    |           | <u>Сеть</u> >> Сетевые интерфейсы |
| Начало<br>Настройка Интернет<br>Сеть                                       |                                     |                                                                                                    |           |                                   |
| <u>Сетевые интерфейсы</u><br><u>P-t-р интерфейсы</u><br>Сетевая статистика | Интерфейс<br>Название<br>соединения | Параметры                                                                                                    | Состояние | Действия                          |
| <u>Удаленный доступ</u><br>Маршрутизация                                   | LAN1                                | Тип интерфейса: static<br>IP-адрес: 192.168.62.206<br>Маска сети: 255.255.255.0<br>Способ запуска: Автоматически | Запущен   | Остановить<br>Отключить           |
| <u>Серверы имен</u><br><u>Настройка DHCP</u><br>Беспроводное соединение    | WAN                                 | Типинтерфейса: dhcp<br>IP-адрес: 0.0.0.0<br>Маска сети: 0.0.0.0<br>Способ запуска: Вручную                       | Запущен   | Остановить<br>Отключить           |
| <u>LAN клиенты</u><br>Межсетевой экран<br>WIMAX                            |                                     |                                                                                                    |           |                                   |
| Система                                                                    |                                     |                                                                                                    |           |                                   |

Рисунок 13. Страница Сеть > Сетевые интерфейсы.

Интерфейс LAN1 представляет собой комбинацию портов встроенного коммутатора (порты 1-4) и беспроводного интерфейса (зарезервированное имя – **br0**).

Интерфейс WAN соответствует порту INTERNET маршрутизатора (зарезервированное имя – wimax0 для соединения через WiMAX USB-модем и vlan2 для проводного соединения).

Для каждого интерфейса доступны следующие действия: включение, выключение, остановка, запуск. Чтобы выполнить необходимое действие, нажмите соответствующую кнопку в столбце **Действия**.

Чтобы изменить параметры какого-либо интерфейса, нажмите ссылку с именем соответствующего интерфейса. Затем выберите тип в раскрывающемся списке **Тип** интерфейса (выбор значения из списка доступен только для интерфейса WAN).

#### Настройка статического интерфейса

Данный тип интерфейса является единственным возможным для интерфейса LAN1 и одним из вариантов для интерфейса WAN.

| Значение           |                                                    | Пример            |
|--------------------|----------------------------------------------------|-------------------|
| Тип интерфейса     | Статический 💌                                      |                   |
| Интерфейс:         | br0                                                |                   |
| ІР-адрес:          | 192.168.0.1                                        | 192.168.0.12      |
| Маска сети:        | 255.255.255.0                                      | 255.255.255.128   |
| MTU:               |                                                    | 1500              |
| МАС-адрес:         |                                                    | 00:F1:1C:12:21:00 |
| Метрика:           |                                                    | 12                |
| Шлюз по умолчанию: |                                                    | 192.168.0.100     |
|                    |                                                    |                   |
| Способ запуска:    | <ul> <li>Автоматически</li> <li>Вручную</li> </ul> | Автоматически     |

Сохр. и Перезагрузить

Рисунок 14. Страница настройки интерфейса LAN1.

На странице настройки статического интерфейса Вы можете изменить следующие параметры:

| Параметр             | Описание                                                                                                    |
|----------------------|----------------------------------------------------------------------------------------------------|
| IP-адрес             | IP-адрес, присваиваемый интерфейсу (значение по умолчанию для интерфейса LAN1 – <b>192.168.0.1</b> ).                                                           |
| Маска сети           | Маска подсети (значение по умолчанию для интерфейса LAN1 – 255.255.255.0).                                                                                      |
| MTU                  | Максимальный размер пакета, передаваемого интерфейсом.<br>Необязательный параметр.                                                                              |
| МАС-адрес            | Аппаратный адрес, присваиваемый интерфейсу. Необязательный параметр.                                                                                            |
| Метрика              | Метрика интерфейса. Позволяет назначать приоритет интерфейса. Чем меньше значение данного поля, тем выше приоритет интерфейса. <i>Необязательный параметр</i> . |
| Шлюз по<br>умолчанию | IP-адрес шлюза по умолчанию. Задает адрес для маршрутизации пакетов во внешние сети (применим только для интерфейса WAN). <i>Необязательный параметр</i> .      |
| Способ запуска       | Чтобы разрешить или запретить автоматический запуск данного<br>интерфейса при загрузке маршрутизатора, установите<br>переключатель в соответствующее положение. |

Нажмите кнопку **Сохр. и Перезагрузить** (на странице настройки интерфейса LAN1) или **Сохранить** (на странице настройки интерфейса WAN).

Сохранить

# Настройка DHCP-интерфейса

Данный тип доступен только для интерфейса WAN и определен для него по умолчанию.

| Значение        |                                                 | Пример        |
|-----------------|-------------------------------------------------|---------------|
| Тип интерфейса  | DHCP                                            |               |
| Интерфейс:      | vlan2                                           |               |
|                 |                                                 |               |
| Способ запуска: | <ul><li>Автоматически</li><li>Вручную</li></ul> | Автоматически |
|                 |                                                 |               |
|                 |                                                 |               |

Рисунок 15. Страница настройки интерфейса WAN.

| Параметр       | Описание                                                                                                    |
|----------------|----------------------------------------------------------------------------------------------------|
| Тип интерфейса | Способ конфигурации данного интерфейса (DHCP).                                                                                                    |
| Способ запуска | Чтобы разрешить или запретить автоматический запуск данного интерфейса при загрузке маршрутизатора, установите переключатель в соответствующее положение. |

Нажмите кнопку Сохранить.

## Р-t-р-интерфейсы

На странице **Сеть > Р-t-р интерфейсы** Вы можете создавать, редактировать и удалять РРТР- и РРРоЕ-интерфейсы маршрутизатора. Данные настройки необходимы для подключения к кабельному модему или широкополосной сети.

|                                        |                       |           |                  | <u>English</u> <u>Выход</u> |
|----------------------------------------|-----------------------|-----------|------------------|-----------------------------|
| D-Link<br>Building Networks for People |                       |           |                  |                             |
|                                        |                       |           | <u>Сеть</u> >> I | ⊃-t-р интерфейсы            |
| Начало                                 |                       |           |                  |                             |
| Настройка Интернет                     |                       |           |                  |                             |
| Сеть                                   |                       |           |                  |                             |
| <u>Сетевые интерфейсы</u>              |                       |           |                  |                             |
| <u>Р-t-р интерфейсы</u>                |                       |           |                  |                             |
| <u>Сетевая статистика</u>              |                       |           |                  |                             |
| <u>Удаленный доступ</u>                | Интерфейс<br>Название | Параметры | Состояние        | Действия                    |
| <u>Маршрутизация</u>                   | соединения            |           |                  |                             |
| Серверы имен                           |                       | Добавить  |                  |                             |
| <u>Настройка DHCP</u>                  |                       |           |                  |                             |
| Беспроводное соединение                |                       |           |                  |                             |
| <u>LAN клиенты</u>                     |                       |           |                  |                             |
| Межсетевой экран                       |                       |           |                  |                             |
| WIMAX                                  |                       |           |                  |                             |
| Система                                |                       |           |                  |                             |

Рисунок 16. Страница Сеть > Р-t-р интерфейсы.

Для каждого интерфейса доступны следующие действия: включение, выключение, остановка, запуск. Чтобы выполнить необходимое действие, нажмите соответствующую кнопку в столбце **Действия**.

Чтобы создать новый интерфейс, нажмите ссылку **Добавить**. На открывшейся странице задайте необходимые параметры.

Чтобы изменить параметры какого-либо интерфейса, нажмите ссылку с именем соответствующего интерфейса. Затем выберите тип в раскрывающемся списке **Тип** интерфейса.

Чтобы удалить какой-либо p-t-p-интерфейс, нажмите ссылку с именем соответствующего интерфейса, а затем нажмите кнопку **Удалить** на открывшейся странице.

# Добавление или редактирование РРТР-интерфейса

| Параметр              | Значение                                        | Пример          |
|-----------------------|-------------------------------------------------|-----------------|
| Тип интерфейса:       | PPTP                                            |                 |
| Название соединения:  |                                                 | Sample_provider |
| Пользователь:         |                                                 | Net_Server      |
| Пароль:               |                                                 | PasSwoRd        |
| Адрес сервера:        |                                                 | 192.168.0.1     |
| Маршрут по умолчанию: |                                                 |                 |
| Метрика:              | 1                                               | 12              |
|                       |                                                 |                 |
| Способ запуска:       | <ul><li>Автоматически</li><li>Вручную</li></ul> | Автоматически   |

Сохранить

Рисунок 17. Страница добавления РРТР-интерфейса.

Вы можете задать или изменить следующие параметры:

| Параметр                | Описание                                                                                                    |  |  |  |
|-------------------------|----------------------------------------------------------------------------------------------------|--|--|--|
| Тип интерфейса          | Способ конфигурации данного интерфейса ( <b>РРТР</b> ).                                                                                                    |  |  |  |
| Название<br>соединения  | Имя соединения для удобной идентификации (может быть произвольным).                                                                                                 |  |  |  |
| Пользователь            | Имя пользователя для регистрации на РРТР-сервере.                                                                                                    |  |  |  |
| Пароль                  | Пароль пользователя для регистрации на РРТР-сервере.                                                                                                    |  |  |  |
| Адрес сервера           | IР-адрес РРТР-сервера.                                                                                                    |  |  |  |
| Маршрут по<br>умолчанию | Если Вы хотите использовать IP-адрес сервера как маршрут по умолчанию (адрес назначения всех пакетов, маршрут для которых не был найден), установите данный флажок. |  |  |  |

Сохранить

| Параметр       | Описание                                                                                                    |
|----------------|----------------------------------------------------------------------------------------------------|
| Метрика        | Параметр, служащий для определения приоритета данного интерфейса по отношению к другим. Чем меньше значение данного поля, тем выше приоритет интерфейса.        |
| Способ запуска | Чтобы разрешить или запретить автоматический запуск данного<br>интерфейса при загрузке маршрутизатора, установите<br>переключатель в соответствующее положение. |

Нажмите кнопку **Сохранить**. При этом происходит автоматический переход на страницу **Сеть > Р-t-р интерфейсы**.

Добавление или редактирование РРРоЕ-интерфейса

| Параметр              | Значение                                        | Пример          |
|-----------------------|-------------------------------------------------|-----------------|
| Тип интерфейса:       | PPPOE 💌                                         |                 |
| Название соединения:  | Sample_provider                                 | Sample_provider |
| Интерфейс:            | LAN1(порты 1-4) 💌                               |                 |
| Пользователь:         | Net_Server                                      | Net_Server      |
| Пароль:               | PasSwoRd                                        | PasSwoRd        |
| Имя концентратора:    | Conc                                            | DSA3110_Conc    |
| Имя сервиса:          | Internet                                        | Internet        |
| Маршрут по умолчанию: | $\checkmark$                                    |                 |
| Метрика:              | 1                                               | 12              |
|                       |                                                 |                 |
| Способ запуска:       | <ul><li>Автоматически</li><li>Вручную</li></ul> | Автоматически   |
|                       |                                                 |                 |

Рисунок 18. Страница редактирования РРРоЕ-интерфейса.

Удалить

Вы можете задать или изменить следующие параметры:

| Параметр                | Описание                                                                                                    |  |  |  |
|-------------------------|----------------------------------------------------------------------------------------------------|--|--|--|
| Тип интерфейса          | Способ конфигурации данного интерфейса (РРРоЕ).                                                                                                    |  |  |  |
| Название<br>соединения  | Имя соединения для удобной идентификации (может быть произвольным).                                                                                                 |  |  |  |
| Интерфейс               | Физический интерфейс маршрутизатора, к которому будет привязан создаваемый или изменяемый РРРоЕ-интерфейс.                                                          |  |  |  |
| Пользователь            | Имя пользователя для регистрации на РРРоЕ-сервере.                                                                                                    |  |  |  |
| Пароль                  | Пароль пользователя для регистрации на РРРоЕ-сервере.                                                                                                    |  |  |  |
| Имя концентратора       | Имя РРРоЕ-сервера провайдера.                                                                                                    |  |  |  |
| Имя сервиса             | Название сервиса на РРРоЕ-сервере провайдера.                                                                                                    |  |  |  |
| Маршрут по<br>умолчанию | Если Вы хотите использовать IP-адрес сервера как маршрут по умолчанию (адрес назначения всех пакетов, маршрут для которых не был найден), установите данный флажок. |  |  |  |
| Метрика                 | Параметр, служащий для определения приоритета данного интерфейса по отношению к другим. Чем меньше значение данного поля, тем выше приоритет интерфейса.            |  |  |  |
| Способ запуска          | Чтобы разрешить или запретить автоматический запуск данного<br>интерфейса при загрузке маршрутизатора, установите<br>переключатель в соответствующее положение.     |  |  |  |

Нажмите кнопку **Сохранить**. При этом происходит автоматический переход на страницу **Сеть > Р-t-р интерфейсы**.

#### Сетевая статистика

На странице **Сеть > Сетевая статистика** Вы можете просмотреть статистические данные (количество принятых и отправленных пакетов, ошибок и т.д.) по всем интерфейсам, активным на данный момент времени.

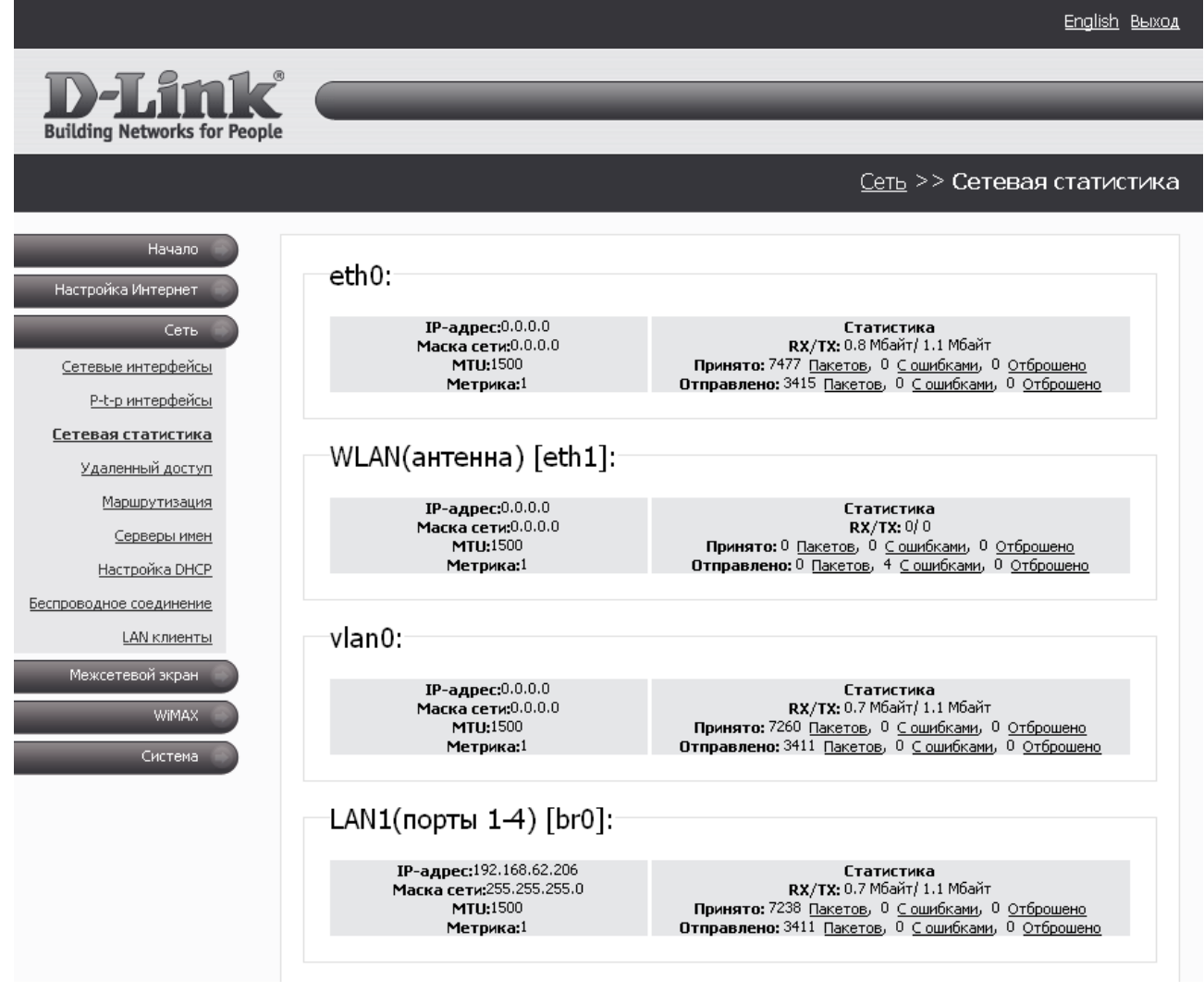

Рисунок 19. Страница Сеть > Сетевая статистика.

В системе приняты следующие обозначения для интерфейсов:

br0 – комбинация LAN-портов 1-4 и беспроводного интерфейса маршрутизатора,

eth0 – все Ethernet-порты маршрутизатора (LAN-порты 1-4 и порт INTERNET),

eth1 – беспроводной интерфейс маршрутизатора,

vlan0 – встроенный коммутатор маршрутизатора (LAN-порты 1-4),

vlan2 – порт INTERNET маршрутизатора

wimax0 – USB-порт маршрутизатора, к которому подключен WiMAX USB-модем.

## Удаленный доступ

На странице **Сеть > Удаленный доступ** Вы можете настроить доступ к web-интерфейсу маршрутизатора как с локального интерфейса (LAN1), так и с глобального интерфейса (WAN), с фильтрацией по IP-адресу.

|                                         |           |                 |                         |             |            | <u>English Выход</u> |
|-----------------------------------------|-----------|-----------------|-------------------------|-------------|------------|----------------------|
| D-Link®<br>Building Networks for People |           | _               | -                       | _           | -          | _                    |
|                                         |           |                 |                         | <u>Сеть</u> | >> Удаленн | ый доступ            |
| Начало<br>Настройка Интернет            |           |                 |                         |             |            |                      |
| Сеть<br><u>Сетевые интерфейсы</u>       | Конфигура | ция:            |                         |             |            |                      |
| <u>P-t-р интерфейсы</u>                 | Протокол  | Интерфейс       | IP-адрес                | Маска сети  | Действие   |                      |
| <u>Сетевая статистика</u>               | HTTP      | LAN1(порты 1-4) | any                     | any         | ACCEPT     | Ŧ                    |
| <u>Удаленный доступ</u>                 | HTTP      | <Любой>         | any                     | any         | DROP       | 1                    |
| <u>Маршрутизация</u>                    |           |                 | <u>Добавить правило</u> |             |            |                      |
| <u>Серверы имен</u>                     |           |                 |                         |             |            |                      |
| <u>Настройка DHCP</u>                   |           |                 |                         |             |            |                      |
| Беспроводное соединение                 |           |                 |                         |             |            |                      |
| LAN клиенты                             |           |                 |                         |             | применить  |                      |
| Межсетевой экран                        |           |                 |                         |             |            |                      |
| WIMAX                                   |           |                 |                         |             |            |                      |
| Система                                 |           |                 |                         |             |            |                      |

Рисунок 20. Страница Сеть > Удаленный доступ.

Правила, регламентирующие доступ к web-интерфейсу маршрутизатора, представлены в виде таблицы. Правила обрабатываются системой в том порядке, в котором они расположены в таблице. Кнопки-стрелки, расположенные справа от таблицы правил, используются для изменения их порядка (перемещения правила вниз или вверх).

Чтобы создать новое правило, нажмите ссылку Добавить правило.

| Конфигурация: |          |               |  |
|---------------|----------|---------------|--|
| Параметр      | Значение | Пример        |  |
| Протокол      | HTTP     |               |  |
| Интерфейс     | <Любой>  |               |  |
| IP-адрес      |          | 192.168.1.100 |  |
| Маска сети    |          | 255.255.255.0 |  |
| Действие      | ACCEPT   |               |  |
|               |          |               |  |

Сохранить

Рисунок 21. Страница добавления правила удаленного доступа.

#### Вы можете задать следующие параметры:

| Параметр   | Описание                                                                                         |
|------------|--------------------------------------------------------------------------------------------------|
| Протокол   | Протокол, доступный для удаленного управления маршрутизатором.                                   |
| Интерфейс  | Физический интерфейс, через который будет осуществляться доступ к web-интерфейсу маршрутизатора. |
| ІР-адрес   | Данное поле ограничивает правило доступа заданной подсетью.                                      |
| Маска сети | Задает маску подсети (вместе с полем IP-адрес ограничивает правило доступа заданной подсетью).   |
|            | Действие для данного правила.                                                                    |
| Действие   | АССЕРТ – разрешение на доступ.                                                                   |
|            | <b>DROP</b> – запрещение на доступ.                                                              |

#### Нажмите кнопку Сохранить.

Чтобы изменить какое-либо правило удаленного доступа, нажмите ссылку соответствующего правила. На открывшейся странице измените необходимые параметры.

Чтобы удалить какое-либо правило удаленного доступа, нажмите ссылку соответствующего правила. На открывшейся странице нажмите кнопку **Удалить**.

## Маршрутизация

На странице **Сеть > Маршрутизация** Вы можете добавить в систему статические маршруты (маршруты к сетям, не присоединенным непосредственно к устройству, но доступным через его интерфейсы).

|                                                                 |                 |                                   |                 | <u>English</u> Выход       |
|-----------------------------------------------------------------|-----------------|-----------------------------------|-----------------|----------------------------|
| D-Link<br>Building Networks for People                          |                 | _                                 | _               | _                          |
|                                                                 |                 |                                   | <u>Ce</u>       | <u>ть</u> >> Маршрутизация |
| Начало<br>Настройка Интернет                                    |                 |                                   |                 |                            |
| Сеть<br><u>Сетевые интерфейсы</u>                               |                 |                                   |                 |                            |
| <u>P-t-р интерфейсы</u><br><u>Сетевая статистика</u>            | Конфигурация:   |                                   |                 |                            |
| <u>Удаленный доступ</u><br>Маршрутизация<br><u>Серверы имен</u> | Сеть назначения | Маска сети назначения<br>Добавить | Шлюз<br>маршрут | Через интерфейс            |
| <u>Настройка DHCP</u><br>Беспроводное соединение                |                 |                                   |                 |                            |
| <u>LAN клиенты</u><br>Межсетевой экран                          |                 |                                   |                 |                            |
| ШМАХ<br>Система                                                 |                 |                                   |                 |                            |

Рисунок 22. Страница Сеть > Маршрутизация.

Чтобы определить в системе новый маршрут, нажмите ссылку Добавить маршрут.

| Конфигурация:         |                   |               |
|-----------------------|-------------------|---------------|
| Параметр              | Значение          | Пример        |
| Сеть назначения       |                   | 192.168.0.0   |
| Маска сети назначения |                   | 255.255.255.0 |
| Шлюз                  |                   | 192.168.1.100 |
| Метрика               |                   | 1             |
| Через интерфейс       | <Автоматически> 💌 |               |
|                       |                   |               |

Сохранить

Рисунок 23. Страница добавления статического маршрута.

Вы можете задать следующие параметры:

| Параметр                 | Описание                                                                                                    |
|--------------------------|----------------------------------------------------------------------------------------------------|
| Сеть<br>назначения       | Сеть, к которой прописывается данный маршрут.                                                                                                    |
| Маска сети<br>назначения | Маска сети, к которой прописывается данный маршрут.                                                                                                    |
| Шлюз                     | IP-адрес, через который доступна сеть назначения.                                                                                                    |
| Метрика                  | Метрика маршрута. Чем меньше значение данного поля, тем выше приоритет маршрута. <i>Необязательный параметр</i> .                                                                                                    |
| Через<br>интерфейс       | В раскрывающемся списке укажите интерфейс, через который будет<br>доступна сеть назначения. В случае выбора значения Автоматически<br>интерфейс будет вычислен маршрутизатором на основе данных о<br>присоединенных сетях. |

Нажмите кнопку Сохранить.

Чтобы изменить существующий маршрут, нажмите ссылку соответствующего маршрута. На открывшейся странице измените необходимые параметры.

Чтобы удалить существующий маршрут, нажмите ссылку соответствующего маршрута. На открывшейся странице нажмите кнопку **Удалить**.

#### Серверы имен

На странице **Сеть > Серверы имен** Вы можете добавить в систему серверы имен (DNSсерверы) и домены поиска.

|                                                            |                |          | English Выход               |
|------------------------------------------------------------|----------------|----------|-----------------------------|
| <b>D-Link</b> <sup>®</sup><br>Building Networks for People |                | _        |                             |
|                                                            |                |          | <u>Сеть</u> >> Серверы имен |
| Начало<br>Настройка Интернет                               |                |          |                             |
| Сеть<br><u>Сетевые интерфейсы</u>                          | Конфигурация   |          |                             |
| <u>P-t-р интерфейсы</u>                                    | Параметр       | Значение | Пример                      |
| <u>Сетевая статистика</u><br>Удаленный доступ              | Сервер имен:   |          | 192.168.1.1                 |
| <u>Маршрутизация</u>                                       |                |          |                             |
| <u>Серверы имен</u>                                        |                |          | ru                          |
| <u>Настройка DHCP</u>                                      | домены поиска: |          | com                         |
| Беспроводное соединение                                    |                |          | Сохранить                   |
| <u>LAN клиенты</u>                                         |                |          |                             |
| Межсетевой экран                                           |                |          |                             |
| WIMAX                                                      |                |          |                             |
| Система                                                    |                |          |                             |

Рисунок 24. Страница Сеть > Серверы имен.

DNS-серверы используются для определения IP-адреса по имени сервера во внутренних сетях или сети Интернет (как правило, указываются провайдером или назначаются администратором сети).

Домены поиска используются для автоматической подстановки домена первого или второго уровня в случае, когда пользователь вводит в адресную строку неполный адрес (например, если в качестве домена поиска указано значение **.ru** и пользователь вводит в адресной строке **yandex**, система автоматически подставляет **yandex.ru**).

При использовании встроенного DHCP-сервера назначение сетевых параметров (в

- том числе DNS-серверов) клиентам осуществляется автоматически. Внешние DNS-
- <u>серверы автоматически прописываются в системе при установке соединения с</u><u>провайдером.</u>

Чтобы добавить дополнительные DNS-серверы, введите IP-адреса DNS-серверов в поле **Сервер имен** и нажмите кнопку **Сохранить**.

Чтобы добавить домен поиска, введите имена доменов первого или второго уровня в поле **Домены поиска** и нажмите кнопку **Сохранить**.

Чтобы удалить DSN-сервер или домен поиска со страницы **Сеть > Серверы имен**, удалите соответствующий текст в поле **Сервер имен** или поле **Домены поиска**, а затем нажмите кнопку **Сохранить**.

# Настройка DHCP

На странице **Сеть > Настройка DHCP** Вы можете изменить параметры встроенного DHCP-сервера маршрутизатора.

|                                                            |                   |           |                  | <u>English Выход</u>       |
|------------------------------------------------------------|-------------------|-----------|------------------|----------------------------|
| <b>D-Link</b> <sup>®</sup><br>Building Networks for People |                   | _         | _                |                            |
|                                                            |                   |           | <u>Ce</u> 1      | <u>ь</u> >> Настройка DHCP |
|                                                            |                   |           |                  |                            |
| Начало                                                     |                   |           |                  |                            |
| Настройка Интернет                                         |                   |           |                  |                            |
| Сеть                                                       |                   |           |                  |                            |
| Сетевые интерфейсы                                         |                   |           |                  |                            |
| <u>P-t-р интерфейсы</u>                                    |                   |           |                  |                            |
| Сетевая статистика                                         | Конфигурация:     |           |                  |                            |
| <u>Удаленный доступ</u>                                    | Имя               | Интерфейс | Начало диапазона | Конец диапазона            |
| Маршрутизация                                              | auto dhcpd on br0 | br0       | 192.168.62.100   | 192.168.62.199             |
| Серверы имен                                               |                   |           |                  |                            |
| <u>Настройка DHCP</u>                                      |                   |           |                  |                            |
| ьеспроводное соединение                                    |                   |           |                  |                            |
|                                                            |                   |           |                  |                            |
| Межсетевои экран                                           |                   |           |                  |                            |
| WIMAX                                                      |                   |           |                  |                            |
| Система                                                    |                   |           |                  |                            |

Рисунок 25. Страница Сеть > Настройка DHCP.

<u>По умолчанию в системе определены все необходимые настройки DHCP-сервера для</u> интерфейса LAN1.

Чтобы изменить параметры существующего DHCP-сервера, нажмите ссылку с именем сервера.

| DHCP сервер:             |                   |
|--------------------------|-------------------|
| Имя:                     | auto dhcpd on br( |
| Интерфейс:               | br0               |
| Начало диапазона:        | 192.168.0.100     |
| Конец диапазона:         | 192.168.0.199     |
| Время жизни:             | 10800 мин.        |
| Маска подсети:           | 255.255.2         |
| Широковещательный адрес: | 192.168.0.255     |
| Шлюз:                    | 192.168.0.1       |
| днс:                     | 192.168.0.1       |
| Размер пула:             | 100               |
|                          |                   |
| Удалить                  | Сохранить         |

Рисунок 26. Страница редактирования параметров DHCP-сервера.

#### Вы можете задать следующие параметры:

| Параметр                       | Описание                                                                                                    |  |  |
|--------------------------------|----------------------------------------------------------------------------------------------------|--|--|
| Имя                            | Название DHCP-сервера для удобной идентификации.                                                                                                    |  |  |
| Интерфейс                      | Физический интерфейс маршрутизатора, к которому прикреплен данный DHCP-сервер.                                                                                                    |  |  |
| Начало<br>диапазона            | Начальный IP-адрес пула адресов, которые DHCP-сервер выдает клиентам. По умолчанию задан IP-адрес <b>192.168.0.100</b> .                                                                                                    |  |  |
| Конец<br>диапазона             | Конечный IP-адрес пула адресов, которые DHCP-сервер выдает клиентам.<br>По умолчанию задан IP-адрес <b>192.168.0.199</b> .                                                                                                    |  |  |
| Время жизни                    | Время жизни IP-адреса, выделенного DHCP-сервером, в минутах (по истечении этого периода IP-адрес отзывается и может быть отдан другому устройству, если не поступило подтверждение о необходимости сохранения этого IP-адреса). По умолчанию – <b>10080</b> минут. |  |  |
| Маска<br>подсети               | Маска для пула IP-адресов.                                                                                                    |  |  |
| Широковеща<br>тельный<br>адрес | IP-адрес для широковещательных пакетов.                                                                                                    |  |  |
| Шлюз                           | IP-адрес шлюза, определенного по умолчанию для данного DHCP-<br>сервера.                                                                                                    |  |  |
| днс                            | IP-адрес сервера имен, выдаваемый данным DHCP-сервером.                                                                                                    |  |  |
| Размер пула                    | Количество IP-адресов в пуле DHCP-сервера.                                                                                                    |  |  |

#### Нажмите кнопку Сохранить.

Чтобы удалить существующий DCHP-сервер, нажмите ссылку с именем сервера. На открывшейся странице нажмите кнопку **Удалить**. Впоследствии Вы сможете заново создать DHCP-сервер, нажав на ссылку **Добавить сервер**.

#### Беспроводное соединение

На странице **Сеть > Беспроводное соединение** Вы можете задать основные настройки Вашего беспроводного соединения, а также изменить параметры безопасности, определенные для беспроводной сети по умолчанию.

Флажок **Включить беспроводное соединение** разрешает и запрещает использование беспроводной сети. По умолчанию данный флажок установлен.

Если Вы хотите запретить беспроводное соединение, снимите флажок Включить беспроводное соединение.

|                                                            |                                     | <u>English</u> <u>Выход</u>            |
|------------------------------------------------------------|-------------------------------------|----------------------------------------|
| <b>D-Link</b> <sup>®</sup><br>Building Networks for People |                                     |                                        |
|                                                            |                                     | <u>Сеть</u> >> Беспроводное соединение |
|                                                            |                                     |                                        |
| Начало                                                     |                                     |                                        |
| Настройка Интернет                                         | Беспроводное соедине                | ение                                   |
| Сеть                                                       |                                     |                                        |
| Сетевые интерфейсы                                         | Включить беспроводное<br>соединение |                                        |
| <u>P-t-р интерфейсы</u>                                    |                                     |                                        |
| Сетевая статистика                                         |                                     | Основные настройки                     |
| <u>Удаленный доступ</u>                                    |                                     |                                        |
| Маршрутизация                                              | Скрыть точку доступа:               |                                        |
| Серверы имен                                               |                                     |                                        |
| Настройка DHCP                                             | SSID:                               | DIR-320                                |
| <u>Беспроводное соединение</u>                             |                                     |                                        |
| Межсетерой акраи                                           | BSSID:                              | 00:1B:11:30:2C:63                      |
|                                                            | Страна:                             | RUSSIAN FEDERATION                     |
| WIMAX                                                      |                                     |                                        |
| Система                                                    | Канал:                              | 6                                      |
|                                                            |                                     |                                        |
|                                                            |                                     | Настройки безопасности                 |

Рисунок 27. Основные настройки беспроводной сети.

В разделе **Основные настройки** (отображается при установленном флажке **Включить беспроводное соединение**) отображаются следующие элементы:

| Параметр                | Описание                                                                                                    |
|-------------------------|----------------------------------------------------------------------------------------------------|
| Скрыть точку<br>доступа | Если данный флажок установлен, другие пользователи не смогут видеть<br>Вашу беспроводную сеть. (Рекомендуется не устанавливать флажок, так<br>как данная настройка усложняет процесс первоначальной настройки<br>сети.) |
| SSID                    | Название Вашей беспроводной сети. По умолчанию задано значение <b>DIR-320</b> . Рекомендуется определить собственное название беспроводной сети (используйте цифры и латинские буквы).                                  |
| BSSID                   | Уникальный идентификатор Вашей беспроводной сети. Данное значение определяется параметрами маршрутизатора, Вы не можете его изменить.                                                                                   |
| Страна                  | Ваше местоположение. Выберите необходимое значение из<br>раскрывающегося списка.                                                                                                    |
| Канал                   | Номер канала беспроводного соединения. По умолчанию задан 6-й канал беспроводного соединения. Для использования другого канала выберите соответствующее значение из списка.                                             |

#### После задания параметров нажмите кнопку Сохранить.

|                                         |                              | <u>English</u> <u>Выход</u>            |
|-----------------------------------------|------------------------------|----------------------------------------|
| D-Link®<br>Building Networks for People |                              |                                        |
|                                         |                              | <u>Сеть</u> >> Беспроводное соединение |
|                                         |                              |                                        |
| Начало<br>Настройка Интернет            |                              |                                        |
| Сеть                                    | Беспроводное соединение:     |                                        |
| Сетевые интерфейсы                      | Настрой                      | йки безопасности                       |
| <u>Р-t-р интерфейсы</u>                 |                              |                                        |
| Сетевая статистика                      | Сетевая аутентификация:      | WPA-PSK                                |
| <u>Удаленный доступ</u>                 | Ключ шифрования PSK:         | router320                              |
| <u>Маршрутизация</u>                    | WPA шифрование:              | AES                                    |
| Серверы имен                            | WPA период обновления ключа: | 3600                                   |
| Беспроводное соединение                 |                              |                                        |
| LAN клиенты                             |                              |                                        |
| Межсетевой экран                        |                              | Назад Сохранить                        |
| WIMAX                                   |                              |                                        |
| Система                                 |                              |                                        |

Рисунок 28. Настройки безопасности беспроводной сети по умолчанию.

В разделе **Настройки безопасности** (отображается при нажатии на кнопку **Настройки безопасности**) Вы можете определить параметры безопасности Вашей беспроводной сети.

По умолчанию в системе заданы рекомендуемые настройки безопасности:

- Сетевая аутентификация WPA-PSK,
- Ключ шифрования PSK router320 (рекомендуется изменить ключ при первоначальной настройке беспроводной сети),
- WPA Шифрование механизм AES,
- WPA период обновления ключа 3600 секунд.

Вы можете задать другие настройки безопасности для Вашей беспроводной сети.

Если Вы хотите, чтобы Ваша сеть была доступна без аутентификации, выберите значение **Ореп** (*открытая сеть*) в раскрывающемся списке **Сетевая аутентификация**. Данная установка позволяет активировать шифрование по алгоритму WEP.

| Беспроводное соедине     | ние:                   |           |
|--------------------------|------------------------|-----------|
|                          | Настройки безопасности |           |
| c                        |                        |           |
| Сетевая аутентификация:  |                        |           |
| оключить шифрование wcr: |                        |           |
| ключ шифрования wer:     |                        |           |
|                          |                        |           |
|                          | Назад                  | Сохранить |
|                          |                        |           |
|                          |                        |           |
|                          |                        |           |

Рисунок 29. Значение Ореп в раскрывающемся списке Сетевая аутентификация.

При выделенном значении **Open** на странице доступны следующие поля:

| Параметр                   | Описание                                                                                                    |
|----------------------------|----------------------------------------------------------------------------------------------------|
| Включить<br>шифрование WEP | Установите флажок, если хотите использовать шифрование по алгоритму WEP.                                       |
| Ключ<br>шифрования WEP     | (Отображается при установленном флажке <b>Включить шифрование WEP.</b> ) Ключ для шифрования по алгоритму WEP. |

| веспроводное соединение.     |           |
|------------------------------|-----------|
| Настройки безорасности       |           |
|                              |           |
| Сетевая аутентификация:      | WPA2-PSK  |
| Ключ шифрования PSK:         |           |
| WPA шифрование:              | TKIP      |
| WPA период обновления ключа: |           |
|                              |           |
|                              |           |
| Назад                        | Сохранить |

Рисунок 30. Значение WPA2-PSK в раскрывающемся списке Сетевая аутентификация.

Если Вы хотите использовать шифрование с использованием технологии WPA, в раскрывающемся списке **Сетевая аутентификация** выберите тип сетевой аутентификации **WPA-PSK** или **WPA2-PSK** для доступа к Вашей беспроводной сети (один из типов шифрования с использованием технологии WPA).

При выделенном значении **WPA-PSK** или **WPA2-PSK** на странице доступны следующие поля:

| Параметр                          | Описание                                                                                                    |
|-----------------------------------|----------------------------------------------------------------------------------------------------|
| Ключ<br>шифрования PSK            | Ключ для WPA-шифрования.                                                                                                    |
| WPA<br>Шифрование                 | Механизм шифрования для WPA-аутентификации: <b>TKIP</b> , <b>AES</b> , либо <b>TKIP+AES</b> .                                                                            |
| WPA период<br>обновления<br>ключа | Период времени (в секундах), по истечении которого генерируется новый ключ для WPA-шифрования. Если в данном поле указано значение <b>0</b> , ключ обновляться не будет. |

После задания параметров безопасности нажмите кнопку Сохранить.

Чтобы вернуться к базовым настройкам беспроводного соединения, нажмите кнопку Назад.

Для всех устройств, входящих в Вашу беспроводную сеть, необходимо задать одинаковые значения идентификатора SSID, номера канала и параметров шифрования.

#### LAN-клиенты

На странице **Сеть > LAN клиенты** Вы можете просмотреть данные о сетевых устройствах, подключенных к маршрутизатору. На странице представлен список устройств, подключенных к беспроводной сети маршрутизатора, а также устройств, подключенных к встроенному коммутатору маршрутизатора.

|                                         |                   |                   | <u>English</u> <u>Выход</u> |
|-----------------------------------------|-------------------|-------------------|-----------------------------|
| D-Link®<br>Building Networks for People |                   |                   |                             |
|                                         |                   |                   | <u>Сеть</u> >> LAN клиенты  |
|                                         |                   |                   |                             |
| Начало                                  |                   |                   |                             |
| Настройка Интернет                      |                   |                   |                             |
| Сеть                                    |                   |                   |                             |
| Сетевые интерфейсы                      |                   |                   |                             |
| <u>P-t-р интерфейсы</u>                 |                   |                   |                             |
| Сетевая статистика                      |                   |                   |                             |
| <u>Удаленный доступ</u>                 | LAN клиенты:      |                   |                             |
| Маршрутизация                           | ІР-адрес          | МАС-адрес         | Интерфейс                   |
| Серверы имен                            | 192, 168, 62, 141 | 00:22:15:74:FD:6D | LAN1(порты 1-4)             |
| <u>Настройка DHCP</u>                   |                   |                   |                             |
| Беспроводное соединение                 |                   |                   |                             |
| LAN клиенты                             |                   |                   |                             |
| Межсетевой экран                        |                   |                   |                             |
| WIMAX                                   |                   |                   |                             |
| Система                                 |                   |                   |                             |

Рисунок 31. Страница **Сеть > LAN клиенты**.

Для каждого устройства, подключенного к маршрутизатору, отображается IP-адрес в локальной сети, присвоенный данному устройству, MAC-адрес, а также интерфейс, к которому оно подключено (интерфейс LAN1 или беспроводной интерфейс).

#### Межсетевой экран

В данном разделе меню Вы можете настроить межсетевой экран маршрутизатора: добавить правила для фильтрации сетевых пакетов, определить правила динамического преобразования сетевых адресов, а также создать виртуальные серверы.

#### **IP-фильтры**

На странице **Межсетевой экран > IP фильтры** Вы можете создать правила для обработки сетевых пакетов, а также изменить или удалить ранее созданные правила.

|                                       |          |          |           |                       |                  |                   | <u>English</u> Выход |
|---------------------------------------|----------|----------|-----------|-----------------------|------------------|-------------------|----------------------|
| <b>D-Link</b>                         |          | _        | _         | _                     | _                | _                 | _                    |
| Building Networks for People          |          |          |           |                       | M                | ×                 | TD 4                 |
|                                       |          |          |           |                       | <u>межсетево</u> | <u>и экран</u> >> | ть филетре           |
| Начало                                |          |          |           |                       |                  |                   |                      |
| Настройка Интернет                    | Конфигу  | рация:   |           |                       |                  |                   |                      |
| Сеть                                  | Действие | Протокол | Πα        | орт                   | Ад               | pec               | Двигать              |
| Межсетевой экран                      |          |          | Источник  | Назначение            | Источник         | Назначение        |                      |
| <u>ІР фильтры</u><br>Динамический NAT |          |          | <u>До</u> | <u>бавить правило</u> |                  |                   |                      |
| Виртуальные серверы                   |          |          |           |                       |                  |                   |                      |
| WiMAX                                 |          |          |           |                       |                  |                   |                      |
| Система                               |          |          |           |                       |                  |                   |                      |
|                                       |          |          |           |                       |                  |                   |                      |

Рисунок 32. Страница **Межсетевой экран > IP фильтры**.

Правила для обработки сетевых пакетов представлены в виде таблицы. Правила обрабатываются системой в том порядке, в котором они расположены в таблице (сверху вниз). Кнопки-стрелки, расположенные справа от таблицы правил, используются для изменения их порядка (перемещения правила вниз или вверх).

Чтобы создать новое правило обработки сетевых пакетов, нажмите ссылку **Добавить** правило.

| Параметр                                         | Значение                                           | Пример                        |
|--------------------------------------------------|----------------------------------------------------|-------------------------------|
| Действие:                                        | ACCEPT V                                           |                               |
| IP-адрес источника:                              |                                                    | 192.168.1.0/24<br>192.168.1.1 |
| IP-адрес назначения:                             |                                                    | 192.168.1.0/24<br>192.168.1.1 |
| Протокол:                                        | <ul> <li>Основной: tcp</li> <li>Другой:</li> </ul> | udp                           |
| Порт "Источник" (порт или диапазон<br>портов):   |                                                    | 3400:3420                     |
| Порт "Назначение" (порт или диапазон<br>портов): |                                                    | 3500:3520                     |

Сохранить

#### Рисунок 33. Страница добавления правила для обработки сетевых пакетов.

Вы можете задать следующие параметры:

| Параметр               | Описание                                                                                                    |
|------------------------|----------------------------------------------------------------------------------------------------|
|                        | Действие, которое выполняет данное правило.                                                                                                    |
| Действие               | <b>АССЕРТ</b> – разрешает передачу пакетов в соответствии с критериями, заданными правилом.                                                                               |
|                        | <b>DROP</b> – запрещает передачу пакетов в соответствии с критериями, заданными правилом.                                                                                 |
| IP-адрес<br>источника  | IP-адрес узла или подсети-источника.                                                                                                    |
| IP-адрес<br>назначения | IP-адрес узла или подсети назначения.                                                                                                    |
|                        | Протокол для передачи сетевых пакетов. Выберите значение в раскрывающемся списке, доступном при положении переключателя                                                   |
| Протокол               | Основной, либо задайте другой протокол передачи сетевых пакетов (установите переключатель в положение <b>Другой</b> и введите название протокола в соответствующее поле). |
| Порт                   | Порт IP-адреса источника. Вы можете указать один порт, несколько                                                                                                    |
| «Источник»             | портов через запятую или диапазон портов через двоеточие.                                                                                                    |

| Параметр     | Описание                                                          |
|--------------|-------------------------------------------------------------------|
| Порт         | Порт IP-адреса назначения. Вы можете указать один порт, несколько |
| «Назначение» | портов через запятую или диапазон портов через двоеточие.         |

Нажмите кнопку Сохранить.

Чтобы изменить какое-либо правило, нажмите ссылку соответствующего правила. На открывшейся странице измените необходимые параметры.

Чтобы удалить какое-либо правило, нажмите ссылку соответствующего правила. На открывшейся странице нажмите кнопку **Удалить**.

#### **Динамический NAT**

На странице **Межсетевой экран > Динамический NAT** Вы можете создать правила динамического преобразования сетевых адресов.

Динамический NAT – это это тип трансляции сетевого адреса, при которой адрес отправителя подставляется динамически, в зависимости от назначенного интерфейсу адреса.

|                                       |                              |                  | <u>English</u>                    | <u>Выход</u> |
|---------------------------------------|------------------------------|------------------|-----------------------------------|--------------|
| <b>D-Link</b>                         |                              |                  |                                   | _            |
| Building Networks for People          |                              |                  |                                   |              |
|                                       |                              | Межсете          | <u>евой экран</u> >> Динамический | NAT          |
|                                       |                              |                  |                                   |              |
| Начало                                |                              |                  |                                   |              |
| Настройка Интернет                    |                              |                  |                                   |              |
| Сеть                                  | Конфигурация:                |                  |                                   |              |
|                                       | Выпускать ІР-адреса          | Для протокола    | На порты                          |              |
| Межсетевой экран                      | 192.168.62.206/255.255.255.0 | all              |                                   |              |
| <u>ие фильтры</u><br>Линамический NAT |                              | Добавить правило |                                   |              |
| Виртуальные серверы                   |                              |                  |                                   |              |
| WIMAX                                 |                              |                  |                                   |              |
| Система                               |                              |                  |                                   |              |
|                                       |                              |                  |                                   |              |

Рисунок 34. Страница Межсетевой экран > Динамический NAT.

Чтобы создать новое правило динамического преобразования сетевых адресов, нажмите ссылку **Добавить правило**.

| Параметр             | Значение                                                                    | Пример                        |
|----------------------|-----------------------------------------------------------------------------|-------------------------------|
| Выпускать IP-адреса: |                                                                             | 192.168.0.0<br>192.168.0.0/24 |
| Для протокола:       | tcp         Основной:         •           Другой:         Другой:         • | tcp                           |
| На порты:            |                                                                             | 80<br>1024:2048               |

Рисунок 35. Страница добавления правила динамического преобразования сетевых адресов.

Вы можете задать следующие параметры:

| Параметр               | Описание                                                                                                    |
|------------------------|----------------------------------------------------------------------------------------------------|
| Выпускать<br>IP-адреса | IP-подсеть, для которой будет использоваться данное правило.                                                                                                    |
| Для<br>протокола       | Протокол для трансляции сетевых адресов. Выберите значение в раскрывающемся списке, доступном при положении переключателя <b>Основной</b> , либо задайте другой протокол (установите переключатель в положение <b>Другой</b> и введите название протокола в соответствующее поле). |
| На порты               | Порты, для которых будет использоваться данное правило. Вы можете указать один порт, несколько портов через запятую или диапазон портов через двоеточие.                                                                                                    |

Нажмите кнопку Сохранить.

Чтобы изменить какое-либо правило динамического NAT, нажмите ссылку соответствующего правила. На открывшейся странице измените необходимые параметры.

Чтобы удалить какое-либо правило динамического NAT, нажмите ссылку соответствующего правила. На открывшейся странице нажмите кнопку **Удалить**.

#### Виртуальные серверы

На странице **Межсетевой экран > Виртуальные серверы** Вы можете создать виртуальные серверы, которые позволят перенаправлять входящий Интернет-трафик на определенный IP-адрес в локальной сети.

|                              |           |                 |                       |                                 | <u>English</u> <u>Выхо</u> |
|------------------------------|-----------|-----------------|-----------------------|---------------------------------|----------------------------|
| <b>D-Link</b>                |           | _               | _                     | _                               |                            |
| Building Networks for People |           |                 |                       |                                 |                            |
|                              |           |                 | <u>Межсетево</u>      | <u>юй экран</u> >> <b>Вир</b> т | гуальные сервер            |
|                              |           |                 |                       |                                 |                            |
| Начало                       |           |                 |                       |                                 |                            |
| Настройка Интернет           |           |                 |                       |                                 |                            |
| Сеть                         | Koudunnau | 40              |                       |                                 |                            |
| Межсетевой экран             | Имя       | ИЛ.<br>Протокол | Внешний порт          | Внутренний порт                 | Внутренний IP              |
| <u>IР фильтры</u>            |           |                 | Лобавить сервер       |                                 |                            |
| <u>Динамический NAT</u>      |           |                 | <u>Account copeep</u> |                                 |                            |
| Виртуальные серверы          |           |                 |                       |                                 |                            |
| WiMAX                        |           |                 |                       |                                 |                            |
| Система                      |           |                 |                       |                                 |                            |

Рисунок 36. Страница Межсетевой экран > Виртуальные серверы.

Чтобы создать новый виртуальный сервер, нажмите ссылку Добавить сервер.

| Конфигурация     |                   |             |
|------------------|-------------------|-------------|
| конфигурация.    |                   |             |
| Название         | Значение          | Пример      |
| Шаблон:          | <custom></custom> |             |
| Имя:             |                   | my_server   |
| Протокол:        | tcp 💌             |             |
| Внешний порт:    |                   | 80          |
| Внутренний порт: |                   | 8080        |
| Внутренний IP:   |                   | 192.168.1.1 |
|                  |                   |             |
|                  |                   |             |
|                  |                   | Сохранить   |

Рисунок 37. Страница добавления виртуального сервера.

Вы можете задать следующие параметры:

| Параметр           | Описание                                                                                                    |
|--------------------|----------------------------------------------------------------------------------------------------|
| Шаблон             | В раскрывающемся списке выберите один из шести приведенных шаблонов виртуальных серверов или выберите значение <b><custom></custom></b> , чтобы самостоятельно определить параметры виртуального сервера. |
| Имя                | Название виртуального сервера для удобной идентификации. Может быть произвольным.                                                                                                    |
| Протокол           | Протокол, который будет использовать создаваемый виртуальный сервер. Выберите необходимое значение из раскрывающегося списка.                                                                             |
| Внешний<br>порт    | Порт маршрутизатора, трафик с которого будет переадресовываться на IP-<br>адрес, определяемый в поле Внутренний IP.                                                                                       |
| Внутренний<br>порт | Порт IP-адреса, задаваемого в поле <b>Внутренний IP</b> , на который будет переадресовываться трафик с порта маршрутизатора, задаваемого в поле <b>Внешний порт</b> .                                     |
| Внутренний<br>IP   | IP-адрес сервера, находящегося в локальной сети.                                                                                                    |

Нажмите кнопку Сохранить.

Чтобы изменить параметры существующего сервера, нажмите ссылку с именем соответствующего сервера. На открывшейся странице измените необходимые параметры.

Чтобы удалить существующий сервер, нажмите ссылку с именем соответствующего сервера. На открывшейся странице нажмите кнопку **Удалить**.

## **WiMAX**

В данном разделе меню Вы можете управлять WiMAX USB-модемом – разрешать и запрещать его использование, а также вручную устанавливать и разрывать WiMAX-соединение.

#### Информация

На странице **WiMAX > Информация** Вы можете подключиться к сети WiMAX для организации высокоскоростного беспроводного доступа к сети Интернет.

|                                               |                                |                    | <u>English</u> <u>Выход</u>                  |
|-----------------------------------------------|--------------------------------|--------------------|----------------------------------------------|
| <b>D-Link</b><br>Building Networks for People |                                | _                  | _                                            |
|                                               |                                | Ŋ                  | <u> ////////////////////////////////////</u> |
| Начало<br>Настройка Интернет                  | Конфигурация:                  |                    |                                              |
| Сеть                                          | Параметр                       | Значен             | ие                                           |
| Межсетевой экран                              | Разрешить использование WiMAX: | Включен            |                                              |
| WIMAX                                         | SSID:                          | Включен<br>Выключе | н                                            |
| Информация                                    | Статус соединения:             | 0                  |                                              |
| Система                                       | МАС-адрес:                     |                    |                                              |
|                                               | RSSI:                          |                    |                                              |
|                                               | CINR:                          |                    |                                              |
|                                               | ID базовой станции:            |                    |                                              |
|                                               | Выходная мощность:             |                    |                                              |
|                                               | Частота:                       |                    |                                              |
|                                               |                                |                    |                                              |
|                                               |                                | Сохранить          | Соединить                                    |
|                                               |                                |                    |                                              |

Рисунок 38. Страница WiMAX > Информация.

На странице доступны следующие поля и элементы управления:

| Параметр      | Описание                                                     |
|---------------|--------------------------------------------------------------|
| Разрешить     | Выберите соответствующее значение из раскрывающегося списка: |
| использование | Включен – разрешить использование WiMAX USB-модема;          |
| WiMAX         | Выключен – запретить использование WiMAX USB-модема.         |
| SSID          | Идентификатор для WiMAX-сети. Необязательный параметр.       |
|               | Состояние подключения к WiMAX-сети.                          |
| Статус        | Красный индикатор: соединение отсутствует.                   |
| соединения    | Желтый индикатор: выполняется подключение к сети.            |
|               | Зеленый индикатор: соединение установлено.                   |

| Параметр              | Описание                                                                                                    |
|-----------------------|----------------------------------------------------------------------------------------------------|
| МАС-адрес             | МАС-адрес WiMAX USB-модема, подключенного к WiMAX/Wi-Fi-<br>маршрутизатору. Отображается при подключенном WiMAX USB-<br>модеме.                        |
| RSSI                  | Уровень мощности принимаемого радиосигнала на входе в приемник WiMAX USB-модема. Отображается при подключенном WiMAX USB-модеме.                       |
| CINR                  | Отношение уровня сигнала к уровню шума. Данный параметр используется для определения качества сигнала. Отображается при подключенном WiMAX USB-модеме. |
| ID базовой<br>станции | Идентификатор базовой станции. Отображается при подключенном WiMAX USB-модеме.                                                                         |
| Выходная<br>мощность  | Мощность сигнала на выходе из приемника WiMAX USB-модема.<br>Отображается при подключенном WiMAX USB-модеме.                                           |
| Частота               | Частота сигнала, передаваемого приемником WiMAX USB-модема.<br>Отображается при подключенном WiMAX USB-модеме.                                         |
| Обновить              | Кнопка, предназначенная для обновления информации о WiMAX USB-<br>модеме.                                                                              |
| Соединить             | Кнопка для установки подключения к сети WiMAX. Отображается, когда подключение не установлено.                                                         |
| Разъединить           | Кнопка для разрыва подключения к сети WiMAX. Отображается, когда выполняется попытка подключения к сети WiMAX или когда соединение установлено.        |

## Система

В данном разделе меню Вы можете перезагрузить маршрутизатор (при помощи кнопки **Перезагрузить**), либо перейти на соответствующую страницу, чтобы сохранить текущие настройки в энергонезависимой памяти, сделать резервную копию конфигурации маршрутизатора, восстановить его настройки из конфигурационного файла, вернуть маршрутизатор к заводским настройкам, просмотреть журнал событий, установить системное время, обновить программное обеспечение маршрутизатора, а также проверить доступность какого-либо узла сети непосредственно из web-интерфейса настройки и управления.

|                                        |                       |                                                     | <u>English</u> <u>Выход</u> |
|----------------------------------------|-----------------------|-----------------------------------------------------|-----------------------------|
| D-Link<br>Building Networks for People |                       |                                                     | _                           |
|                                        |                       |                                                     | Система                     |
|                                        |                       |                                                     |                             |
| Начало                                 |                       |                                                     |                             |
| Настройка Интернет                     | Действия:             |                                                     |                             |
| Сеть                                   | Название              | Описание                                            |                             |
| Межсетевой экран                       | Перезагрузить         | Перезагрузка системы                                |                             |
| WiMAX                                  |                       |                                                     |                             |
| Система 🕥                              |                       |                                                     |                             |
| Пароль администратора                  | Подпункты:            |                                                     |                             |
| <u>Конфигурация</u>                    | Название              | Описание                                            |                             |
| <u>журнал сорытии</u><br>Обновление ПО | Пароль администратора | Изменение пароля на вход в WEB-интерфейс управления |                             |
| Системное время                        | <u>Конфигурация</u>   | Сохранение и восстановление конфигурации            |                             |
| Ping                                   | <u>Журнал событий</u> | Журнал событий                                      |                             |
|                                        | Обновление ПО         | Обновление ПО                                       |                             |
|                                        | Системное время       | Установка системного времени                        |                             |
|                                        | Ping                  | Тестирование соединений с помощью утилиты ping      |                             |
|                                        |                       |                                                     |                             |

Рисунок 39. Меню Система.

#### Пароль администратора

На странице **Система > Пароль администратора** Вы можете изменить пароль учетной записи администратора для доступа к web-интерфейсу маршрутизатора.

<u>Настоятельно рекомендуется изменить пароль учетной записи администратора при</u> первоначальной настройке маршрутизатора для повышения безопасности.

|                                                            |                       |                                      | <u>English</u> <u>Выход</u> |
|------------------------------------------------------------|-----------------------|--------------------------------------|-----------------------------|
| <b>D-Link</b> <sup>®</sup><br>Building Networks for People |                       |                                      |                             |
|                                                            |                       | <u>Система</u> >> Пар                | оль администратора          |
|                                                            |                       |                                      |                             |
| Начало                                                     |                       |                                      |                             |
| Настройка Интернет                                         | Конфигурация:         |                                      |                             |
| Сеть                                                       | Параметр              | Значение                             | Пример                      |
| Межсетевой экран                                           | Пользователь:         | admin 🔽 Изменить системный пароль: 🗸 | admin                       |
| WiMAX<br>Система                                           | Пароль:               | •••••                                |                             |
| Пароль администратора                                      | Подтверждение пароля: | •••••                                | 4EJIOBek.                   |
| Конфигурация                                               |                       |                                      |                             |
| <u>Журнал событий</u><br><u>Обновление ПО</u>              |                       |                                      | Сохранить                   |
| Системное время                                            |                       |                                      |                             |
| Ping                                                       |                       |                                      |                             |
|                                                            |                       |                                      |                             |

Рисунок 40. Страница изменения пароля администратора.

Вы можете задать следующие параметры:

| Элемент       | Описание                                                      |
|---------------|---------------------------------------------------------------|
| Изменить      | Установите флажок, если хотите изменить пароль администратора |
| системный     | как в web-интерфейсе, так и в командном режиме. Рекомендуется |
| пароль        | всегда оставлять данный флажок установленным.                 |
| Пароль        | Новый пароль учетной записи администратора.                   |
| Подтверждение | Повторение нового пароля учетной записи администраторы для    |
| пароля        | исключения ошибок и опечаток при вводе.                       |

Нажмите кнопку Сохранить.

#### Конфигурация

На странице **Система > Конфигурация** Вы можете сохранить измененные настройки в энергонезависимой памяти или восстановить заводские настройки маршрутизатора, а также создать резервную копию текущей конфигурации или восстановить ранее сохраненную конфигурацию из файла.

|                                                     |                     |              | English Br                                               | ыход |
|-----------------------------------------------------|---------------------|--------------|----------------------------------------------------------|------|
| <b>D-Link</b> °                                     |                     |              |                                                          | _    |
| Building Networks for People                        |                     |              |                                                          |      |
|                                                     |                     |              | <u>Система</u> >> Конфигурац                             | ция  |
| Начало                                              |                     |              |                                                          |      |
| Настройка Интернет                                  | Конфигурация:       |              |                                                          |      |
| Сеть                                                | Название            | Путь к файлу | Описание                                                 |      |
| Межсетевой экран                                    | Сохранить           |              | Сохранение текущей<br>конфигурации                       |      |
| ШМАХ<br>Система                                     | Заводские настройки |              | Восстановление заводских<br>настроек                     |      |
| <u>Пароль администратора</u><br><u>Конфигурация</u> | Восстановить        | Обзор        | Загрузка раннее сохранённой<br>конфигурации в устройство |      |
| <u>Журнал событий</u>                               | Резерв. копия       |              | Сохранение текущей<br>конфигурации в файле               |      |
| Системное время                                     |                     |              |                                                          |      |
| Ping                                                |                     |              |                                                          |      |

Рисунок 41. Страница Система > Конфигурация.

На странице доступны следующие кнопки:

| Элемент                | Описание                                                                                                    |
|------------------------|----------------------------------------------------------------------------------------------------|
|                        | Кнопка для сохранения настроек маршрутизатора в энергонезависимой памяти.                                                                                                    |
| Сохранить              | Обязательно обращайтесь к ней после любого изменения настроек маршрутизатора. В противном случае при аппаратной перезагрузке все изменения будут утеряны.                                                                      |
| Заводские<br>настройки | Кнопка для сброса настроек маршрутизатора к заводским установкам.<br>Другим вариантом сброса настроек является использование кнопки Reset<br>(см. раздел Подключение к web-интерфейсу WiMAX/Wi-Fi-<br>маршрутизатора DIR-320). |
| Восстановить           | Кнопка для загрузки ранее сохраненной конфигурации (всех параметров маршрутизатора) с локального диска компьютера. Кнопка <b>Обзор</b> позволяет выбрать файл сохраненной конфигурации на локальном диске компьютера.          |
| Резерв. копия          | Кнопка для сохранения конфигурации на локальном диске компьютера. Нажмите кнопку и следуйте инструкциям диалогового окна.                                                                                                    |

## Журнал событий

На странице Система > Журнал событий Вы можете просмотреть отчет о системных событиях, а также настроить передачу отчета на внешний узел.

|                                             |                                                                                                    |                                                                                                    |                                                                                                    | <u>English Вы»</u>  |
|---------------------------------------------|----------------------------------------------------------------------------------------------------|----------------------------------------------------------------------------------------------------|----------------------------------------------------------------------------------------------------|---------------------|
| D-Link                                      |                                                                                                    |                                                                                                    | _                                                                                                    |                     |
| uilding Networks for People                 |                                                                                                    |                                                                                                    |                                                                                                    |                     |
|                                             |                                                                                                    |                                                                                                    | <u>Система</u>                                                                                                    | ⊥>> Журнал событи   |
| Начало                                      |                                                                                                    |                                                                                                    |                                                                                                    |                     |
| Настройка Интернет                          | Конфигурация:                                                                                                    |                                                                                                    |                                                                                                    |                     |
| Сеть                                        | Название                                                                                                    | Значение                                                                                                    | On                                                                                                    | исание              |
| Межсетевой экран                            | Удалённое журналирование:                                                                                                    | $\checkmark$                                                                                                    | Разрешить удалён                                                                                                    | нное журналирование |
| WIMAX                                       | Сервер:                                                                                                    | 192.168.1.1                                                                                                    | IP-адрес или имя                                                                                                    | удалённого сервера  |
| Система                                     |                                                                                                    |                                                                                                    |                                                                                                    | 5                   |
| <u>эроль администратора</u><br>Конфигурация |                                                                                                    |                                                                                                    |                                                                                                    | Сохранить           |
| <u>Журнал событий</u>                       |                                                                                                    |                                                                                                    |                                                                                                    |                     |
| Обновление ПО                               | Журнал событий:                                                                                                    |                                                                                                    |                                                                                                    |                     |
| Системное время                             | Jan 1 04:55:50 webcommon[1398]: get_                                                                                                    | param: 183 warning: requested                                                                                                    | param view_sub not foun                                                                                                    | 4                   |
|                                             | Jan 1 04:55:50 webadmini 13961; draw la                                                                                                    | admin_interface: 1770 STEP 1                                                                                                    |                                                                                                    | -                   |
| Ping                                        | Jan 1 04:55:50 webadmin[1398]: draw_a<br>Jan 1 04:55:50 webadmin[1398]: draw_a<br>Jan 1 04:55:50 webadmin[1398]: html dr                                                                                                    | admin_interface: 1770 STEP 1<br>admin_interface: 1812 go draw b<br>raw body: 269 html draw body                                                                                                    | ody<br>(): starting                                                                                                    | -                   |
| Ping                                        | Jan 1 04:55:50 webadmin[1398]; draw_c<br>Jan 1 04:55:50 webadmin[1398]; draw_c<br>Jan 1 04:55:50 webadmin[1398]; html_dr<br>Jan 1 04:55:50 webadmin[1398]; html_dr                                                                                                    | admin_interface: 1770 STEP 1<br>admin_interface: 1812 go draw b<br>raw_body: 269 html_draw_body<br>raw_body: 270 html_draw_body                                                                                                    | ody<br>(): starting<br>(): menu=s<br>(): sub=l                                                                                                    | -                   |
| Ping                                        | Jan 1 04:55:50 webadmin[1398]; braw_z<br>Jan 1 04:55:50 webadmin[1398]; html_dh<br>Jan 1 04:55:50 webadmin[1398]; html_dh<br>Jan 1 04:55:50 webadmin[1398]; html_dh<br>Jan 1 04:55:50 webadmin[1398]; html_dh<br>Jan 1 04:55:50 webadmin[1398]; html_dh<br>Jan 1 04:55:50 webadmin[1398]; html_dh                                                                          | admin_interface: 1770 STEP 1<br>admin_interface: 1812 go draw b<br>raw_body: 269 html_draw_body<br>raw_body: 270 html_draw_body<br>raw_body: 271 html_draw_body<br>param: 183 warning: requested<br>arviefe.cv; 712 find manu iff                                                                                                    | ody<br>(): starting<br>(): menu=s<br>(): sub=l<br>param hmenu not found<br>c): menu info found = 2                                                                          | -<br>               |
| Ping                                        | Jan 104:55:50 webadmin[1398]; draw_z<br>Jan 104:55:50 webadmin[1398]; draw_z<br>Jan 104:55:50 webadmin[1398]; html_d<br>Jan 104:55:50 webadmin[1398]; html_d<br>Jan 104:55:50 webadmin[1398]; get_J<br>Jan 104:55:50 webadmin[1398]; get_J<br>Jan 104:55:50 webadmin[1398]; draw_h<br>Jan 104:55:50 webadmin[1398]; draw_h                                                 | admin_interface: 1770 STEP 1<br>admin_interface: 1812 go draw b<br>aw_body: 269 html_draw_body<br>raw_body: 270 html_draw_body<br>raw_body: 271 html_draw_body<br>param: 183 warning: requested<br>enu_info_ex: 713 find_menu_inf<br>html: 635 draw_html(): menu_foc                                                                         | ody<br>(): starting<br>(): menu=s<br>(): sub=l<br>param hmenu not found<br>o(): menu_info_found = 2<br>nd = 100002f4<br>und >bfou = 42ad44                                  | -                   |
| Ping                                        | Jan 104:55:50 webadmin[1398]; draw_z<br>Jan 104:55:50 webadmin[1398]; draw_z<br>Jan 104:55:50 webadmin[1398]; html_d<br>Jan 104:55:50 webadmin[1398]; html_d<br>Jan 104:55:50 webadmin[1398]; et_u<br>Jan 104:55:50 webadmin[1398]; draw_h<br>Jan 104:55:50 webadmin[1398]; draw_h<br>Jan 104:55:50 webadmin[1398]; draw_h<br>Jan 104:55:50 webadmin[1398]; draw_h         | admin_interface: 1770 STEP 1<br>admin_interface: 1812 go draw b<br>aw_body: 269 html_draw_body<br>raw_body: 270 html_draw_body<br>raw_body: 271 html_draw_body<br>param: 183 warning: requested<br>enu_info_ex: 713 find_menu_inf<br>html: 635 draw_html(): menu_fou<br>html: 636 draw_html(): menu_fou<br>html: 636 draw_html(): menu_fou   | ody<br>(): starting<br>(): menu=s<br>(): sub=l<br>param hmenu not found<br>o(): menu_info_found = 2<br>und = 100002f4<br>und->html = 42edd4<br>:(): 111                     | 168436212           |
| Ping                                        | Jan 104:55:50 webadmin[1398]; draw_ε<br>Jan 104:55:50 webadmin[1398]; html_dl<br>Jan 104:55:50 webadmin[1398]; html_dl<br>Jan 104:55:50 webadmin[1398]; html_dl<br>Jan 104:55:50 webcommon[1398]; get_J<br>Jan 104:55:50 webcommon[1398]; draw_f<br>Jan 104:55:50 webadmin[1398]; draw_f<br>Jan 104:55:50 webcommon[1398]; draw_f<br>Jan 104:55:50 webcommon[1398]; draw_f | admin_interface: 1770 STEP 1<br>admin_interface: 1812 go draw b<br>adw.body: 269 html_draw_body<br>raw_body: 270 html_draw_body<br>raw_body: 270 html_draw_body<br>param: 183 warning: requested<br>enu_info_ex: 713 find_menu_inf<br>html: 635 draw_html(): menu_fou<br>k_file_exist: 993 check_file_exist<br>ницы: <u>1234567891011122</u> | ody<br>(): starting<br>(): menu=s<br>(): sub=1<br>param hmenu not found<br>o(): menu_info_found = 2<br>ind = 100002f4<br>ind->html = 42edd4<br>(): 111<br>13 14 15 16 17 18 |                     |

Рисунок 42. Страница Система > Журнал событий.

В разделе **Журнал событий** отображаются результаты загрузки и работы внутренней системы маршрутизатора с указанием времени события. Также на странице доступны следующие кнопки:

| Элемент  | Описание                                                                                          |  |  |
|----------|---------------------------------------------------------------------------------------------------|--|--|
| Обновить | Кнопка для обновления информации на странице (для отображения самых последних системных событий). |  |  |
| Очистить | Кнопка для удаления всех записей журнала событий.                                                 |  |  |
| Экспорт  | Кнопка для записи журнала событий в файл на локальном компьютере.                                 |  |  |

#### В разделе Конфигурация доступны следующие элементы:

| Элемент                     | Описание                                                                                                    |  |  |
|-----------------------------|----------------------------------------------------------------------------------------------------|--|--|
| Удаленное<br>журналирование | Флажок, разрешающий отправку отчета о системных событиях на внешний узел.                                                                                                  |  |  |
| Сервер                      | IP-адрес или имя удаленного сервера, на который будет отправляться отчет о системных событиях. Журнал передается на UDP-порт 514 указанного IP-адреса по протоколу syslog. |  |  |

Нажмите кнопку Сохранить.

#### Обновление ПО

На странице **Система > Обновление ПО** Вы можете обновить внутреннее программное обеспечение маршрутизатора.

|                                                                                                    |                                 | <u>English</u> <u>Выход</u>     |
|----------------------------------------------------------------------------------------------------|---------------------------------|---------------------------------|
| <b>D-Link</b> <sup>®</sup><br>Building Networks for People                                                             |                                 |                                 |
|                                                                                                    |                                 | <u>Система</u> >> Обновление ПО |
| Начало<br>Настройка Интернет<br>Сеть<br>Межсетевой экран                                                               | Обновление ПО:                  |                                 |
| WMAX<br>Система<br>Пароль администратора<br>Конфигурация<br>Журнал событий<br>Обновление ПО<br>Системное время<br>Рing | Выберите файл с обновлением ПО: | Обновить                        |

Рисунок 43. Страница Система > Обновление ПО.

Чтобы обновить внутреннее ПО маршрутизатора:

- 1. получите файл с обновленным ПО (зайдите на сайт <u>www.dlink.ru</u>, перейдите в раздел <u>Поддержка</u>, а затем в раздел <u>FTP.DLINK.RU</u>);
- 2. нажмите кнопку **Обзор** на странице **Система > Обновление ПО**, чтобы определить местоположение файла с новой версией ПО;
- 3. Нажмите кнопку Обновить для обновления внутреннего ПО маршрутизатора.

Внимание! Во время обновления программного обеспечения не отключайте питание маршрутизатора. Это может повлечь за собой выход устройства из строя.

#### Системное время

На странице **Система > Системное время** Вы можете вручную установить системное время маршрутизатора или настроить автоматическую синхронизацию системного времени.

| Начало<br>Настройка Интернет<br>Сеть<br>Межсетевой экран<br>WMAX<br>Система<br>Система<br>Система<br>Система<br>Система<br>Система<br>Система<br>Система<br>Система<br>Софитурация<br>Конфигурация<br>Система<br>Система<br>Система<br>Система<br>Система<br>Система<br>Сорвера времения:<br>Сервера времения:<br>Система<br>Система<br>Систе | D-Link®<br>Building Networks for People                          |                                                    |                                                    |
|----------------------------------------------------------------------------------------------------|------------------------------------------------------------------|----------------------------------------------------|----------------------------------------------------|
| Начало<br>Настройка Интернет<br>Сеть<br>Межсетевой экран<br>WMAX<br>Система<br>Конфигурация<br>Конфигурация<br>Конфигурация<br>Конфигурация<br>Сервера времени:                                                                                                    |                                                                  |                                                    | <u>Система</u> >> Системное вре                    |
| Сеть         Название         Эначение           Межсетевой экран         Время:         19 • : 46 •           ММАХ         Дата:         02 • / 12 • / 2009           Система         Часовой пояс:         (GMT +3 час.) Москва, Санкт-Петербург, Волгоград           Автоматический переход на летнее/<br>зиинее время:         (GMT +3 час.) Москва, Санкт-Петербург, Волгоград           Конфигурация         Разрешить использование NTP:            Журнал событий         Сервера времени:         pool.ntp.org           Обновление ПО         Сервера времени:         pool.ntp.org                                                                                                    | Начало<br>Настройка Интернет                                     | Системное время:                                   |                                                    |
| Межсетевой экран         Время:         19 • : 46 •           WMAX         Дата:         02 • / 12 • / 2009           Система         Часовой пояс:         (GMT +3 час.) Москва, Санкт-Петербург, Волгоград           Вроль админнистратора         Автоматический переход на летнее/<br>зимнее время:         (GMT +3 час.) Москва, Санкт-Петербург, Волгоград           Конфигурация         Разрешить использование NTP:         Г           Журнал событий         Сервера времени:         pool.ntp.org           Обновление ПО         Сервера времени:         рооl.ntp.org                                                                                                    | Сеть                                                             | Название                                           | Значение                                           |
| WMAX         Дата:         02 / 12 / 2009           Система         Часовой пояс:         (GMT +3 час.) Москва, Санкт-Петербург, Волгоград           ароль администратора         Автоматический переход на летнее/<br>зиинее время:         Г           Конфигурация         Разрешить использование NTP:         Г           Обновление ПО         Сервера времени:         рооl.ntp.org                                                                                                    | Межсетевой экран                                                 | Время:                                             | 19 💌 : 46 💌                                        |
| Систеиз         Часовой пояс:         (GMT +3 час.) Москва, Санкт-Петербург, Волгоград           ароль администратора         Автоматический переход на летнее/<br>зимнее время:         Г           Конфигурация         Разрешить использование NTP:         Г           Журнал событий         Сервера времени:         pool.ntp.org           Системное время         Сервера времени:         Г                                                                                                    | WIMAX                                                            | Дата:                                              | 02 💌 / 12 💌 / 2009                                 |
| Автоматический переход на летнее/<br>зимнее время:     Г       Конфигурация     Разрешить использование NTP:       Журнал событий     Сервера времени:       Обновление ПО     Сервера времени:                                                                                                    | Система                                                          | Часовой пояс:                                      | (GMT +3 час.) Москва, Санкт-Петербург, Волгоград 🔹 |
| Конфигурация         Разрешить использование NTP:           Журнал событий         Сервера времени:           Обновление ПО         Сервера времени:                                                                                                    | ароль администратора                                             | Автоматический переход на летнее/<br>зимнее время: |                                                    |
| Журнал событий         рооl.ntp.org           Обновление ПО         Сервера времени:           Системное время         С                                                                                                    | <u>Конфигурация</u>                                              | Разрешить использование NTP:                       |                                                    |
| Dian                                                                                                    | <u>Журнал событий</u><br>Обновление ПО<br><b>Системное время</b> | Сервера времени:                                   | pool.ntp.org                                       |
| <u>pni</u>                                                                                                    | Ping                                                             |                                                    |                                                    |
| Сохранить                                                                                                    |                                                                  |                                                    | Сохранить                                          |

Рисунок 44. Страница Система > Системное время.

## На странице доступны следующие элементы:

| Элемент                                             | Описание                                                                                                    |  |  |
|-----------------------------------------------------|----------------------------------------------------------------------------------------------------|--|--|
| Время                                               | Время в часах маршрутизатора. Задается при настройке системного времени вручную.                                                                                                    |  |  |
| Дата                                                | Дата в часах маршрутизатора. Задается при настройке системного времени вручную.                                                                                                    |  |  |
| Часовой пояс                                        | Ваш временной пояс (по умолчанию в системе задано Московское время ( <b>GMT +3</b> )). Задается при настройке системного времени вручную.                                                                                       |  |  |
| Автоматический<br>переход на<br>летнее/зимнее время | Установите флажок, чтобы перевод на летнее/зимнее время<br>выполнялся автоматически. Задается при настройке<br>системного времени вручную.                                                                                      |  |  |
| Разрешить<br>использование NTP                      | Флажок, разрешающий автоматическую синхронизацию<br>времени с NTP-сервером. При установке данного флажка поля<br>Время, Дата, Часовой пояс и Автоматический<br>переход на летнее/зимнее время недоступны для<br>редактирования. |  |  |
| Сервера времени                                     | Адреса серверов времени. По умолчанию определен один сервер времени – <b>pool.ntp.org</b> .                                                                                                    |  |  |

По завершению настройки нажмите кнопку Сохранить.

# Ping

На странице **Система > Ping** Вы можете проверить доступность какого-либо IP-адреса с помощью утилиты Ping.

Утилита Ping отправляет эхо-запросы указанному узлу сети и фиксирует поступающие ответы.

|                              |                  |          | <u>English</u> <u>Выход</u>        |
|------------------------------|------------------|----------|------------------------------------|
| D-Timle                      |                  |          |                                    |
| Building Networks for People |                  |          |                                    |
|                              |                  |          | Система >> <b>Pina</b>             |
|                              |                  |          |                                    |
| Начало                       | D'               |          |                                    |
| Настройка Интернет           | Ping:            |          |                                    |
| Сеть                         | Название         | Значение | Описание                           |
| Межсетевой экран             | Адрес назначения |          | Адрес назначения                   |
| WIMAX                        | Количество       | 1 💌      | Количество ECHO_REQUEST<br>пакетов |
| Система                      |                  |          |                                    |
| Пароль администратора        |                  |          |                                    |
| <u>Журнал событий</u>        |                  |          |                                    |
| Обновление ПО                |                  |          |                                    |
| Системное время              |                  |          |                                    |
| Ping                         |                  |          |                                    |
|                              |                  |          |                                    |
|                              |                  |          | <b>~</b>                           |
|                              |                  |          |                                    |
|                              |                  |          | Запустить                          |
|                              |                  |          |                                    |

Рисунок 45. Страница Система > Ping.

На странице доступны следующие элементы:

| Параметр            | Описание                                                                         |  |
|---------------------|----------------------------------------------------------------------------------|--|
| Адрес<br>назначения | IP-адрес узла сети, доступность которого необходимо проверить.                   |  |
| Количество          | Количество эхо-запросов, которые будут отправлены для проверки доступности узла. |  |

После задания параметров нажмите кнопку **Запустить**. В поле, расположенном в нижней части страницы, отобразится результат проверки доступности узла, заданного в поле **Адресат назначения**.

# ГЛАВА 5. РЕКОМЕНДАЦИИ ПО ИСПОЛЬЗОВАНИЮ WIMAX/WI-FIмаршрутизатора DIR-320

# Инструкции по безопасности

Размещайте маршрутизатор на ровной горизонтальной поверхности, в помещении с достаточной вентиляцией. Не крепите маршрутизатор к стене.

Во избежание перегрева не загораживайте вентиляционные отверстия маршрутизатора.

Подключите маршрутизатор к стабилизатору напряжения для уменьшения риска ущерба от скачков напряжения и разрядов молнии.

Подключайте маршрутизатор только к тем электрическим розеткам, показатели питания в которых соответствуют указанным на адаптере.

Не снимайте защитный кожух с маршрутизатора. В противном случае все гарантии на маршрутизатор будут признаны недействительными.

Перед очисткой маршрутизатора от загрязнений и пыли отключите питание устройства. Удаляйте пыль с помощью влажной салфетки. Не используйте жидкие/аэрозольные очистители или магнитные/статические устройства для очистки.

# Рекомендации по установке беспроводных устройств

WiMAX/Wi-Fi-маршрутизатор DIR-320 позволяет получить доступ к Вашей сети с помощью беспроводного соединения практически из любой точки в радиусе действия беспроводной сети. Однако следует учитывать, что количество стен и перекрытий, которые будет преодолевать сигнал, их толщина и расположение могут уменьшить радиус действия сети. Радиус охвата сети в большой степени зависит от типов материала и уровня сопутствующих радиочастотных шумов в доме или офисе. Чтобы максимально увеличить радиус действия Вашей беспроводной сети, выполните перечисленные ниже рекомендации.

- Расположите маршрутизатор так, чтобы количество препятствий (стен, перекрытий и т.п.) между маршрутизатором и другим сетевым оборудованием было минимальным. Каждое препятствие сокращает радиус действия беспроводной сети на несколько метров (от 1 до 30 м).
- 2. Мысленно проведите линию между маршрутизатором и сетевым устройством. Рекомендуется расположить устройства так, чтобы эта линия проходила перпендикулярно стенам или перекрытиям, находящимся между маршрутизатором и сетевым устройством (для сигнала, проходящего препятствие под углом, толщина препятствия гораздо больше).
- 3. Обратите внимание на материал, из которого сделано препятствие. Массивная железная дверь или алюминиевые балки, оказавшиеся в зоне беспроводной сети, уменьшают ее радиус действия. Постарайтесь расположить Ваш маршрутизатор, точки доступа и компьютеры так, чтобы сигнал проходил через тонкие стены или дверные проемы. На сигнал негативно влияют стекло, стать, металл, стены с изоляцией, вода (аквариумы), зеркала, шкафы, кирпичные и бетонные стены.

- 4. Держите маршрутизатор вдали (как минимум, на расстоянии 1-2 метра) от электрических приборов или устройств, создающих радиочастотные помехи.
- 5. Радиотелефоны с несущей частотой 2,4 ГГц или оборудование стандарта Х-10 (беспроводные устройства типа потолочных вентиляторов, осветительных приборов или домашней системы безопасности) могут оказать негативное влияние на Ваше беспроводное соединение. Убедитесь, что база Вашего радиотелефона с несущей частотой 2,4 ГГц максимально удалена от Ваших беспроводных устройств. Обратите внимание, что база радиотелефона передает сигнал даже тогда, когда телефон не используется.

# Рекомендации по установке кабельного или DSL-модема

При подключении маршрутизатора к кабельному или DSL-модему выполните перечисленные ниже действия.

- 1. Разместите маршрутизатор на открытой поверхности в предполагаемом центре Вашей беспроводной сети. Не подключайте адаптер питания.
- 2. Выключите компьютер.
- 3. Отсоедините Ethernet-кабель (соединяющий компьютер и модем) от компьютера и подключите его к порту INTERNET маршрутизатора.
- 4. Подключите другой Ethernet-кабель к одному из LAN-портов маршрутизатора. Подключите свободный конец этого кабеля к Ethernet-адаптеру Вашего компьютера.
- 5. Включите Ваш модем. Подождите, пока модем полностью загрузится (около 30 секунд).
- 6. Подключите адаптер питания к маршрутизатору, а затем к электрической розетке. Подождите, пока маршрутизатор полностью загрузится (около 30 секунд).
- 7. Включите компьютер.
- 8. Проверьте состояние светодиодных индикаторов маршрутизатора. Должны гореть следующие индикаторы: Power, LAN, соответствующий Ethernet-порту, к которому Вы подключили второй Ethernet-кабель, и WAN. Если один или несколько индикаторов не горят, убедитесь, что компьютер, модем и маршрутизатор включены и соответствующие кабели подсоединены правильно.

# Список поддерживаемых WiMAX USB-модемов

• Samsung SWC-U200.

# ГЛАВА 6. АББРЕВИАТУРЫ И СОКРАЩЕНИЯ

| AES   | Advanced Encryption Standard                  | Улучшенный стандарт шифрования                                          |
|-------|-----------------------------------------------|-------------------------------------------------------------------------|
| APN   | Access Point Name                             | Название точки доступа                                                  |
| BSSID | Basic Service Set Identifier                  | Базовый идентификатор беспроводной сети                                 |
| ССК   | Complementary Code Keying                     | Схема ключей дополнительного кода                                       |
| CINR  | Carrier to Interference + Noise Ratio         | Отношение уровня сигнала к уровню шума для определения качества сигнала |
| DHCP  | Dynamic Host Configuration Protocol           | Протокол динамической настройки узла                                    |
| DNS   | Domain Name System                            | Система доменных имен                                                   |
| GMT   | Greenwich Mean Time                           | Среднее время по Гринвичскому меридиану                                 |
| IMEI  | International Mobile Equipment Identity       | Уникальный международный идентификатор мобильного устройства            |
| IMSI  | International Mobile Subscriber Identity      | Уникальный международный<br>идентификатор абонента мобильной<br>связи   |
| IP    | Internet Protocol                             | Протокол Интернета, межсетевой протокол                                 |
| LAN   | Local Area Network                            | Локальная сеть                                                          |
| MAC   | Media Access Control                          | Управление доступом к среде (передачи данных).                          |
| NAT   | Network Address Translation                   | Преобразование сетевых адресов                                          |
| NIC   | Network Interface Card                        | Сетевая интерфейсная карта                                              |
| NTP   | Network Time Protocol                         | Сетевой протокол службы времени                                         |
| OFDM  | Orthogonal Frequency Division<br>Multiplexing | Мультиплексирование с ортогональным частотным разделением сигналов      |
| P-t-p | Point-to-point                                | «Точка-точка»                                                           |
| PIN   | Personal Identification Number                | Персональный идентификационный номер абонента                           |
| PPPoE | Point-to-point protocol over Ethernet         | Протокол типа «точка-точка» по<br>Ethernet                              |
| РРТР  | Point-to-point tunneling protocol             | Туннельный протокол типа «точка-<br>точка»                              |

| PSK   | Pre-shared key                                     | Общий ключ                                       |
|-------|----------------------------------------------------|--------------------------------------------------|
| PUK   | PIN Unlock Key                                     | Ключ для разблокирования PIN-кода                |
| RSSI  | Received Signal Strength Indicator                 | Уровень мощности принимаемого<br>сигнала         |
| SSID  | Service Set Identifier                             | Идентификатор беспроводной сети                  |
| ΤΚΙΡ  | Temporal Key Integrity Protocol                    | Протокол временной целостности<br>ключей         |
| VPN   | Virtual Private Network                            | Виртуальная частная сеть                         |
| WAN   | Wide Area Network                                  | Глобальная сеть                                  |
| WEP   | Wired Equivalent Privacy                           | Безопасность, аналогичная защите проводных сетей |
| WiMAX | Worldwide Interoperability for<br>Microwave Access | Глобальная совместимость для микроволновой связи |
| WPA   | Wi-Fi Protected Access                             | Защищенный доступ по беспроводной сети           |